| 🗗 Stedy Hotel Lock           |                           |                       |               |               |               |        |                  | - | × |
|------------------------------|---------------------------|-----------------------|---------------|---------------|---------------|--------|------------------|---|---|
| Front Operation Basic Data Q | Jery Report Special       | Card Help             |               |               |               |        |                  |   |   |
| Check in Card Records Sp     | cial Card Change          | Operator Exit         |               |               |               |        |                  |   |   |
| Vacant:9 Cleaning:0          | i <sup>.</sup> Type       | All ~                 | Building All  | ✓ Floor       | All ~         | Remark | ✓ <u>S</u> earch |   |   |
| Staying:0 Maintaining:0      | I Building: Gedur         | ng A, Floor: 001, Qua | antity: 5     |               |               |        |                  |   |   |
| All:9                        | 101<br>Deluxe             | 102<br>Deluxe         | 103<br>Deluxe | 104<br>Deluxe | 105<br>Deluxe |        |                  |   |   |
| <b>▲ 隆 थ ♀</b> ≼             |                           |                       |               |               |               |        |                  |   |   |
| Card Info                    | 🕸 Building: Gedur         | ng A, Floor: 002, Qua | antity: 4     |               |               |        |                  |   |   |
| Reader Unconnected!          | 201                       | 202                   | 203           | 204           |               |        |                  |   |   |
|                              | Deluxe                    | Deluxe                | Deluxe        | Deluxe        |               |        |                  |   |   |
|                              |                           |                       |               |               |               |        |                  |   |   |
|                              |                           |                       |               |               |               |        |                  |   |   |
|                              |                           |                       |               |               |               |        |                  |   |   |
|                              |                           |                       |               |               |               |        |                  |   |   |
|                              |                           |                       |               |               |               |        |                  |   |   |
|                              |                           |                       |               |               |               |        |                  |   |   |
|                              |                           |                       |               |               |               |        |                  |   |   |
|                              |                           |                       |               |               |               |        |                  |   |   |
|                              |                           |                       |               |               |               |        |                  |   |   |
|                              |                           |                       |               |               |               |        |                  |   |   |
|                              |                           |                       |               |               |               |        |                  |   |   |
|                              |                           |                       |               |               |               |        |                  |   |   |
|                              |                           |                       |               |               |               |        |                  |   |   |
|                              | -                         |                       |               |               |               |        |                  |   |   |
| Operator: 0 - Admin Copy     | right STEDY. All rights r | eserved.              |               |               |               |        |                  |   |   |

Software Stedy Hotel Lock support 2 jenis database:

- Standalone database = Microsoft Access Database
   Database ini cocok untuk hotel kecil yang hanya mempunyai 1 encoder (atau 1 receptionist) saja.
- Network database = Microsoft SQL Server Database SQL cocok untuk hotel yg hendak menggunakan 2+ encoder bersamaan atau hotel yg traffic hariannya ramai.

User manual di bawah dibuat sebagai tutorial dasar cara instalasi software Stedy Hotel Lock untuk digunakan bersamaan dengan Microsoft SQL Express 2019 di komputer Windows 10 x64. Untuk cara instalasi dan konfigurasi SQL Server yg lebih mahir, bisa contact staff departemen IT hotel anda.

CV. Stedy Indonesia menjual hardware Stedy Hotel Lock dan software Stedy Hotel Lock bawaan. Jadi kami hanya memberi support garansi dan service kepada hardware Stedy Hotel Lock dan juga software bawaan Stedy Hotel Lock.

Kami tidak memberikan support garansi dan service kepada software lainnya seperti Microsoft Windows dan Microsoft SQL Server. Sedangkan SDK hotel lock Stedy juga diberikan as-is kepada developer/programmer (tanpa support).

### Cara Instalasi Stedy Hotel Lock v3.3

1. Jalankan "Stedy Hotel Lock v3.3 21.11.08.exe".

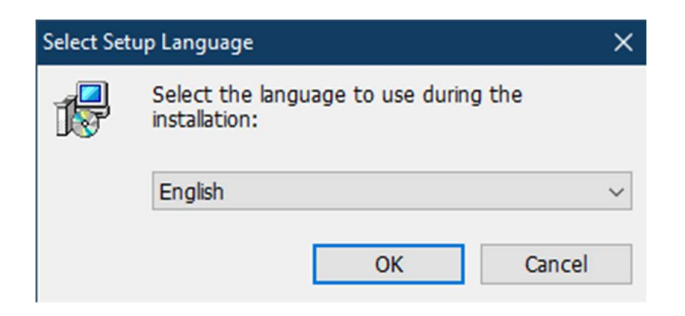

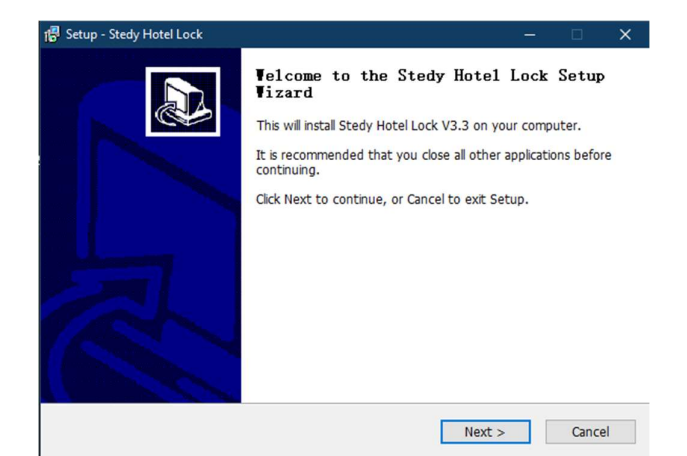

- 3. Anda disuruh pilih 2 jenis koneksi:
  - stand alone dgn database MS Access - network dgn database SQL Server

# Jika memilih tipe stand alone, Anda bisa skip ke bagian cara penggunaan software di belakang.

| Select Database Type      | × |
|---------------------------|---|
|                           |   |
| Database Type             |   |
| Stand-alone               |   |
| Select DB Version         |   |
| MSDE 2000                 | - |
| Microsoft Access Database |   |
|                           |   |
| OK Cancel                 |   |
|                           |   |

Jika memilih database tipe network, Anda harus melakukan tahap tambahan yaitu instalasi dan setting MS SQL Server dan setting Windows Firewall.

| 🧧 Se | elect Database Type         | × |
|------|-----------------------------|---|
|      |                             |   |
|      | Database Type               |   |
|      | Network(MSSQL)              |   |
|      | Select DB Version           |   |
|      | SQL Server 2012 Express x64 |   |
|      | Microsoft SQL Server        |   |
|      |                             |   |
|      | <u>O</u> K Cancel           |   |
|      |                             |   |

\*\*\* Jika Anda mau mengganti tipe database di kemudian hari, bisa jalankan file "SelectDB.exe" di folder hasil instalasi. \*\*\*

#### 2. [Destination Location]

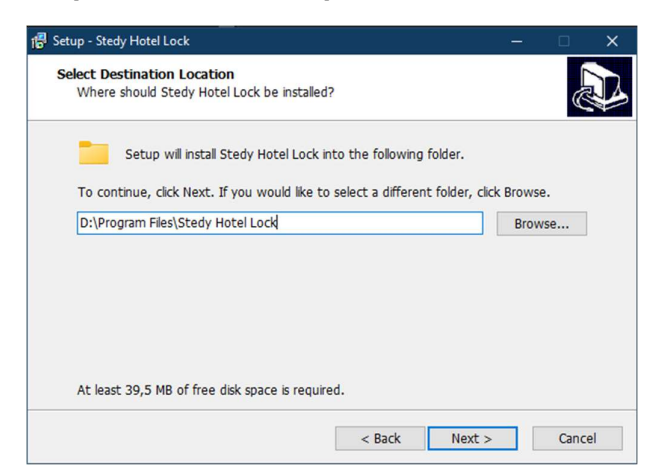

## <u>Cara Instalasi MS SQL Express 2019 di</u> <u>Win10 x64</u>

- Double click file SQLEXPR\_x64\_ENU.exe (261mb) dan extract ke folder baru.
- 2. Click di "New SQL Server stand-alone ..." dan akan muncul windows baru lagi.

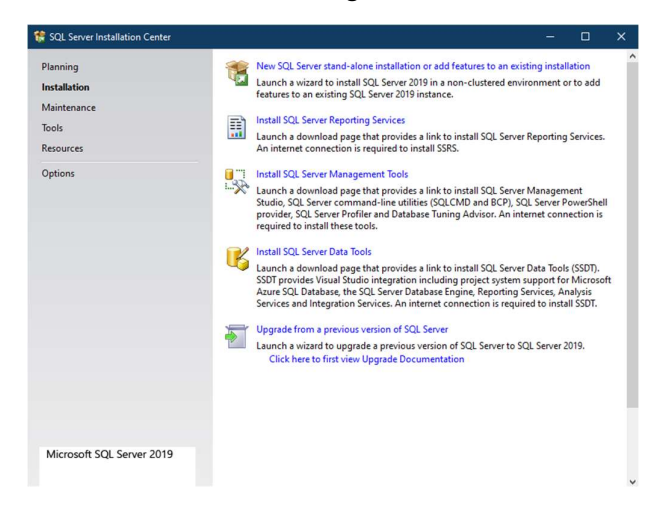

#### 4. [Install Rules]

| Global Rules     Operation completed. Passed: 3. Failed 0. Warning 1. Skipped 0.       Product Updates     Install Step Piles       Install Step Piles     Instell Step Piles       Install Rules     View detailed report       Patter Selection     Return Step Selection       Feature Rules     Computer domain controller       Database Engine Configuration     Passed       Database Engine Configuration     Study Sindows Firewall       Windows Firewall     Warning       SQL 2019 minimum CTP for Upgrade and Side by Side Support     Passed                                                                                                    | Setup rules identify potential p<br>can continue.                               | roblems tha          | t might occur while running Setup. Failures must be corrected be    | fore Setup |       |
|----------------------------------------------------------------------------------------------------|---------------------------------------------------------------------------------|----------------------|---------------------------------------------------------------------|------------|-------|
| License Terms     View detailed report       Feature Rules     Result       Feature Rules     Result       Result     Rule       Consistency validation for SQL Server registry keys     Passed       Server Configuration     Status       Server Configuration     Status       Seture Configuration     Status       A Windows Firewall     Warming       SQL 2019 minimum CTP for Upgrade and Side by Side Support     Passed                                                                                                    | Global Rules<br>Product Updates<br>Install Setup Files<br>I <b>nstall Rules</b> | Operation<br>Hide de | n completed. Passed: 3. Failed 0. Warning 1. Skipped 0.<br>tails << |            | Re-ru |
| Feature Rules     Result     Rule     Status       instance Configuration     Consistency validation for SQL Server registry keys     Bassed       Server Configuration     Computer domain controller     Passed       A Vindows Firevall     Windows Firevall       SQL 2019 minimum CTP for Upgrade and Side by Side Support     Passed                                                                                                    | License Terms<br>Feature Selection                                              | View deta            | ailed report                                                        |            |       |
| Instance Configuration Server Configuration Computed Granistency-validation for SQL Server registry keys Passed Computed Granis controller Passed Computed Granistency-validation for SQL Server registry keys Passed Passed Passe | Feature Rules                                                                   | Result               | Rule                                                                | Status     |       |
| Server Configuration     Image: Configuration     Passed       Database Engine Configuration     Image: Configuration     Image: Configuration       Image: Configuration Rules     Image: Configuration     Image: Configuration       Installation Progress     SQL 2019 minimum CTP for Upgrade and Side by Side Support     Passed                                                                                                    | Instance Configuration                                                          | 0                    | Consistency validation for SQL Server registry keys                 | Passed     |       |
| Mindows Firewall         Warning           Certure Configuration Rules<br>Installation Progress         Image: SQL 2019 minimum CTP for Upgrade and Side by Side Support         Passed                                                                                                    | Server Configuration                                                            | 0                    | Computer domain controller                                          | Passed     |       |
| Feature Configuration Rules<br>installation Progress SQL 2019 minimum CTP for Upgrade and Side by Side Support Passed Complete                                                                                                    | Database Engine Configuration                                                   | 1                    | Windows Firewall                                                    | Warning    |       |
| Complete                                                                                                    | eature Configuration Rules                                                      | 0                    | SQL 2019 minimum CTP for Upgrade and Side by Side Support           | Passed     |       |
|                                                                                                    | nstanation Progress<br>Complete                                                 |                      |                                                                     |            |       |

Windows Firewall ada warning dan diperlukan <u>setting</u> <u>tambahan</u> di akhir instalasi.

#### 5. [License Terms]

| icense Terms                                                                                                    |                                                                                                    |                        |
|----------------------------------------------------------------------------------------------------|----------------------------------------------------------------------------------------------------|------------------------|
| To install SQL Server 2019, yo                                                                                                    | ou must accept the Microsoft Software License Terms.                                                                                                    |                        |
| obal Rules<br>oduct Updates<br>tall Setup Files<br>tall Rules<br><b>enes Terms</b><br>ature Selection<br>ature Rules<br>tance Configuration<br>rver Configuration | MICROSOFT SOFTWARE LICENSE TERMS<br>MICROSOFT SQL SERVER 2019 EXPRESS<br>These license terms are an agreement between you and Microsoft Corporation (or one of<br>affiliates). They apply to the software named above and any Microsoft services or softwar<br>updates (except to the extent such services or updates are accompanied by new or additi<br>terms, in which case those different terms apply prospectively and do not alter your or<br>Microsoft's rights relating to pre-updated software or services). IF YOU COMPLY WITH<br>THESE LICENSE TERMS, YOU HAVE THE RIGHTS BELOW, EV SUING THE SOFTWARE, J<br>ACCEPT THESE TERMS, UP VOU DO NOT ACCEPT THEM, DO NOT USE THE SOFTWARE | its<br>e<br>onal<br>OU |
| upase Engine Configuration<br>ure Configuration Rules<br>allation Progress                                                                                        | IMPORTANT NOTICE: AUTOMATIC UPDATES TO PREVIOUS VERSIONS OF SQL SERVE<br>this software is installed on servers or devices running any supported editions of SQL Server<br>update SQL Server 2010 (or components of any of them) this otherway all automatically                                                                                                    | R. If<br>rer           |
| abase Engine Configuration<br>iture Configuration Rules<br>tallation Progress<br>mplete                                                                           | IMPORTANT NOTICE: AUTOMATIC UPDATES TO PREVIOUS VERSIONS OF SQL SERVE<br>this software is installed on servers or devices mining any supported editions of SQL Ser-<br>prior to SQL Servers 2010 for components of any of them this contrare will submatically<br>Copy                                                                                                    | R. If<br>rer<br>A      |
| taasse rugine configuration<br>ature Configuration Rules<br>stallation Progress<br>implete                                                                        | IMPORTANT NOTICE: AUTOMATIC UPDATES TO PREVIOUS VERSIONS OF SQL SERVEY           this software is installed on asverse or devices unning any supported editions of SQL Server           is to SCH Server tansmits information about your installation experience, as well as other usage and performance data, to Microsoft to help improve the product. To learn more about data processing privacy controls, and to turn off the collection of this information after installation, see the socurmentation.                                                                                                    | R. If<br>ver<br>Pri    |

#### 3. [ Product Updates ]

Di saat user manual ini dibuat, tidak ada updates.

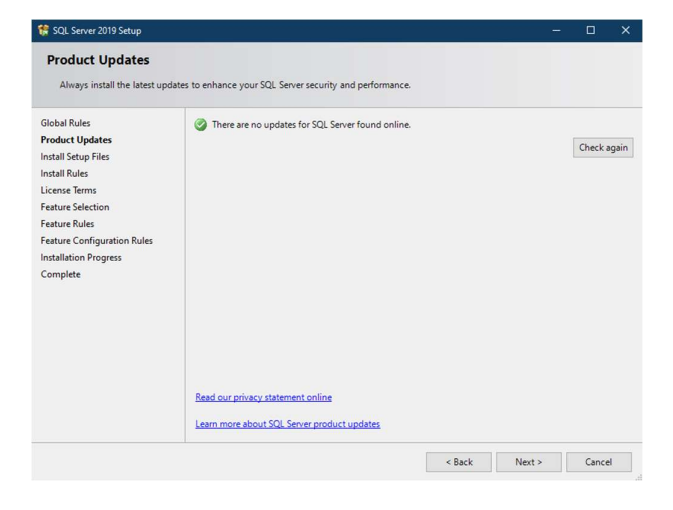

#### 6. [Feature Selection] – Centang semuanya.

| Feature Selection<br>Select the Express features to i                           | nstall.                                                                                                    |                                        |                                                                                                    |                   |              |   |
|---------------------------------------------------------------------------------|----------------------------------------------------------------------------------------------------|----------------------------------------|----------------------------------------------------------------------------------------------------|-------------------|--------------|---|
| Install Rules<br>Feature Selection                                              | Looking for Reporting Server                                                                                                    | ices? Download                         | it from the web                                                                                                    |                   |              |   |
| Feature Rules                                                                   | ature Rules Features:<br>Instance Features<br>Instance Features<br>Instance Features<br>Instance Features<br>Instance Features<br>Instance Features<br>Instance Features |                                        | Feature description                                                                                                    | on:               |              |   |
| Instance Configuration<br>Server Configuration<br>Database Engine Configuration |                                                                                                    |                                        | Includes a set of technologies for copying and<br>distributing data and database objects from<br>one database to another and synchronizing<br>Prerequisites for selected features: |                   |              | 1 |
| Feature Configuration Rules Shared Features                                     |                                                                                                    |                                        |                                                                                                    |                   |              |   |
| Feature Configuration Rules<br>Installation Progress<br>Complete                | SQL Client Connectivity<br>Redistributable Features                                                                                                    | SDK                                    | Already installed:<br>Windows PowerShell 3.0 or higher<br>Microsoft Visual C++ 2017 Redistributabl                                                                                 |                   |              |   |
|                                                                                 | Disk Space Requirements                                                                                                    |                                        |                                                                                                    |                   | -            |   |
|                                                                                 |                                                                                                    |                                        | Drive C: 1003 MI                                                                                                    | 8 required, 69995 | MB available | • |
|                                                                                 | Select All Unselect All                                                                                                    |                                        |                                                                                                    |                   |              |   |
|                                                                                 | Instance root directory:                                                                                                    | C:\Program File                        | Files\Microsoft SQL Server\                                                                                                    |                   |              |   |
|                                                                                 | Shared feature directory:                                                                                                    | C:\Program Files\Microsoft SQL Server\ |                                                                                                    |                   |              | I |
|                                                                                 | Shared feature directory (x86):                                                                                                    | C:\Program File                        | s (x86)\Microsoft SQL S                                                                                                    | erver\            |              | 1 |
|                                                                                 |                                                                                                    |                                        | Rack                                                                                                    | Next >            | Cancel       | 1 |

7. [Instance Configuration]Named instance = SQLExpressInstance ID = SQLEXPRESS

| instance configuratio        | ,,,,,,,,,,,,,,,,,,,,,,,,,,,,,,,,,,,,,,, |                     |                      |                  |         |         |  |
|------------------------------|-----------------------------------------|---------------------|----------------------|------------------|---------|---------|--|
| Specify the name and instan  | ce ID for the instance of S             | QL Server, Instance | ID becomes part of   | the installation | path.   |         |  |
| ilobal Rules                 | O Default instance                      |                     |                      |                  |         |         |  |
| Product Updates              | Named instance:                         | SQLExpress          |                      |                  |         |         |  |
| nstall Rules                 |                                         |                     |                      |                  |         |         |  |
| icense Terms                 | Instance ID:                            | SQLEXPRESS          |                      |                  |         |         |  |
| eature Selection             |                                         |                     |                      |                  |         |         |  |
| eature Rules                 | SQL Server directory:                   | C:\Program Files\   | Microsoft SQL Server | MSSQL15.SQL      | EXPRESS |         |  |
| erver Configuration          | lastella d'anterna                      | -                   |                      |                  |         |         |  |
| atabase Engine Configuration | Installed Instances:                    |                     |                      | <b>1</b> 1111    |         |         |  |
| ature Configuration Rules    | Instance Name                           | Instance ID         | reatures             | Edition          |         | version |  |
| omplete                      |                                         |                     |                      |                  |         |         |  |
|                              |                                         |                     |                      |                  |         |         |  |
|                              |                                         |                     |                      |                  |         |         |  |
|                              |                                         |                     |                      |                  |         |         |  |
|                              |                                         |                     |                      |                  |         |         |  |
|                              |                                         |                     |                      |                  |         |         |  |
|                              |                                         |                     |                      |                  |         |         |  |

9. [Database Engine Configuration]
Pilih "Mixed Mode". Isi password utk userid "sa".
Harap ingat password ini (atau ketik "1234").

| parallelism, Memory limits, and                                                                                                    | Filestream settings.                                                                                                    |                                                                                                |                                                                        |                                                           |                                  |                     |
|----------------------------------------------------------------------------------------------------|----------------------------------------------------------------------------------------------------|------------------------------------------------------------------------------------------------|------------------------------------------------------------------------|-----------------------------------------------------------|----------------------------------|---------------------|
| parallelism, Memory limits, and<br>Global Rules<br>Product Updates<br>Install Stup Files<br>Install Rules<br>License Terms<br>Feature Selection<br>Feature Rules<br>Instance Configuration<br>Server Configuration<br>Seture Configuration Rules<br>Installation Progress<br>Complete | Server Configuration Data Dire<br>Specify the authentication mo<br>Authentication Mode<br>Windows authentication m<br>Winkee Mode (SQL Server a<br>Specify the password for the S<br>Enter password:<br>Confirm password: | ectories TempDB<br>ode and administration<br>ode<br>uthentication and N<br>SQL Server system a | Memory Use<br>cors for the Data<br>Vindows auther<br>Idministrator (si | er Instances<br>abase Engine<br>ntication)<br>a) account. | FILESTREAM                       |                     |
|                                                                                                    | ETDESKTOP:Administrator (A                                                                                                    | dministrator)                                                                                  |                                                                        | SQL Server<br>unrestricter<br>Engine.                     | administrator<br>d access to the | s have<br>: Databas |

8. [Server Configuration]
 SQL Server Database Engine = Automatic
 SQL Server Browser = Automatic
 Tidak centang "Grant Perform Volume ..."

| Specify the service accounts an  | d collation configuration.                                                                                   |                                                                                                    |                                                 |                                  |     |  |  |
|----------------------------------|----------------------------------------------------------------------------------------------------|----------------------------------------------------------------------------------------------------|-------------------------------------------------|----------------------------------|-----|--|--|
| nstall Rules<br>eature Selection | Service Accounts Collation Microsoft recommends that you use a separate account for each SQL Server service. |                                                                                                    |                                                 |                                  |     |  |  |
| nstance Configuration            | Service                                                                                                    | Account Name                                                                                               | Password                                        | Startup T                        | pe  |  |  |
| Server Configuration             | SQL Server Database Engine                                                                                   | NT Service\MSSQL\$SQL                                                                                      |                                                 | Automati                         | · · |  |  |
| atabase Engine Configuration     | SQL Server Browser                                                                                           | NT AUTHORITY\LOCAL                                                                                         |                                                 | Automati                         | . ~ |  |  |
| nstallation Progress<br>Complete | Grant Perform Volume Mainte<br>This privilege enables instant<br>to information disclosure by a              | mance Task privilege to SQL Ser<br>file initialization by avoiding zer<br>llowing deleted content to be ac | ver Database En<br>oing of data pag<br>ccessed. | igine Service<br>ges. This may l | ad  |  |  |

### 10. [Complete]

| Complete<br>Your SQL Server 2019 install                                                          | ation completed successfully with product update                                                                                                    | s.                                                            |  |
|---------------------------------------------------------------------------------------------------|----------------------------------------------------------------------------------------------------|---------------------------------------------------------------|--|
| Slobal Rules                                                                                      | Information about the Setup operation or po                                                                                                    | ossible next steps:                                           |  |
| Product Opdates                                                                                   | Feature                                                                                                    | Status                                                        |  |
| ristali Setup Files                                                                               | Database Engine Services                                                                                                    | Succeeded                                                     |  |
| nstall Rules                                                                                      | SQL Browser                                                                                                    | Succeeded                                                     |  |
| License Terms                                                                                     | SQL Writer                                                                                                    | Succeeded                                                     |  |
| Feature Selection                                                                                 | SQL Client Connectivity SDK                                                                                                    | Succeeded                                                     |  |
| Feature Rules                                                                                     | SQL Client Connectivity                                                                                                    | Succeeded                                                     |  |
|                                                                                                   |                                                                                                    |                                                               |  |
| Database Engine Configuration<br>Feature Configuration Rules<br>Installation Progress<br>Complete | Details:<br>Install successful.                                                                                                    |                                                               |  |
| Database Engine Configuration<br>Feature Configuration Rules<br>Installation Progress<br>Complete | Details:<br>Install successful.<br>Summary log file has been saved to the follo                                                                                  | wing location:                                                |  |
| Database Engine Configuration<br>Feature Configuration Rules<br>Installation Progress<br>Complete | Details:<br>Install successful<br>Summary log file has been saved to the follo<br>ChProgram Filet Microsoft SQL Server1500<br>Summary ETDESKTOP 20220503 1546073 | wing location:<br>Setup Boostrapil.ogi.20220503 154607.<br>21 |  |

# Setting Port MS SQL Express 2019 spy bisa diakses komputer lain:

1. Buka "SQL Server 2019 Configuration Manager".

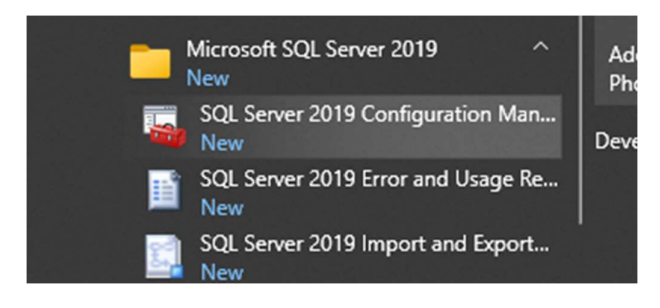

2. Pilih "Protocols for SQLEXPRESS" di sebelah kiri dan ganti TCP/IP menjadi "Enabled".

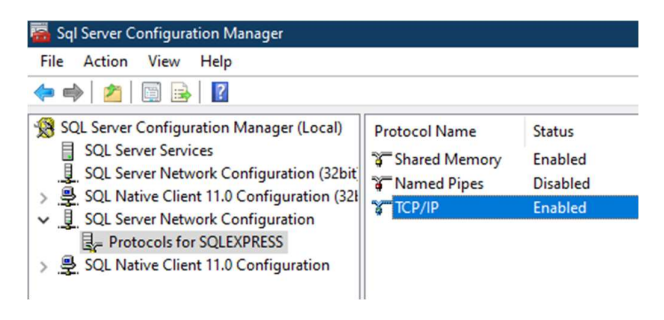

3. Setelah itu, right click dan pilih Properties.

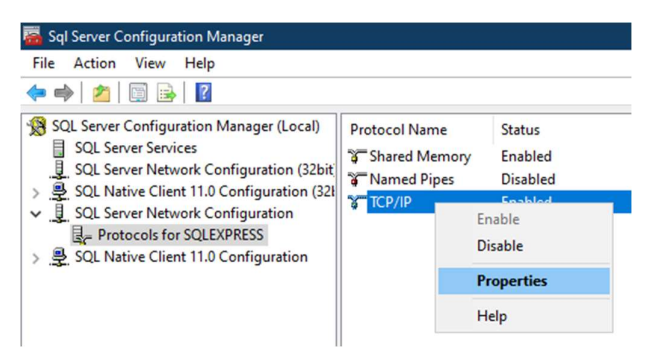

 Click "IP Addresses". Cari IP4 dan "Enabled = Yes". Yg IPx lainnya dibiarkan saja. Scroll ke bawah dan utk IPAII, "TCP Port = 1433".

| CP/ | /IP Properties     |              | ? | > |
|-----|--------------------|--------------|---|---|
| Pro | tocol IP Addresses |              |   |   |
| Ŧ   | IP1                |              |   |   |
| Ŧ   | IP2                |              |   |   |
| Ð   | IP3                |              |   |   |
| Ξ   | IP4                |              |   |   |
|     | Active             | Yes          |   |   |
|     | Enabled            | Yes          |   |   |
|     | IP Address         | 192.168.1.88 |   |   |
|     | TCP Dynamic Ports  | 0            |   |   |
|     | TCP Port           |              |   |   |
| Ŧ   | IP5                |              |   |   |
| Ŧ   | IP6                |              |   |   |
| ÷   | IP7                |              |   |   |
| Ŧ   | IP8                |              |   |   |
| Ξ   | IPAII              |              |   |   |
|     | TCP Dynamic Ports  | 0            |   |   |
|     | TCP Port           | 1433         |   |   |
|     | ТСРРоп             | 1433         |   |   |
| тс  | CP Port            |              |   |   |
| тс  | P port             |              |   |   |
|     |                    |              |   |   |
| _   |                    |              |   |   |
|     | 01                 |              |   |   |

 Click "SQL Server Services" di sebelah kiri dan pilih "SQL Server (SQLEXPRESS)". Right click utk restart.

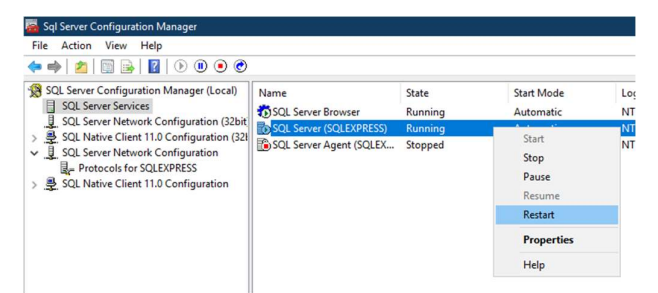

### Setting Windows Firewall di Win10 :

1. Ketik "wf.msc" di start button utk memanggil "Windows Defender Firewall"

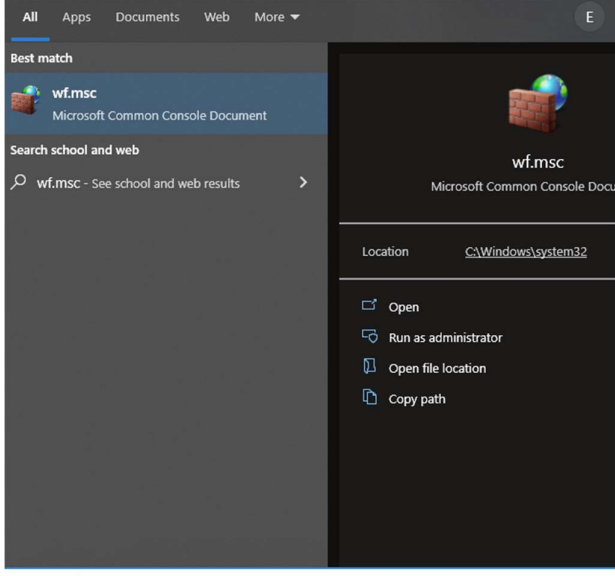

Ø wf.msd

2. Pilih "Inbound Rules" di sebelah kiri. Right click dan pilih "New Rule..."

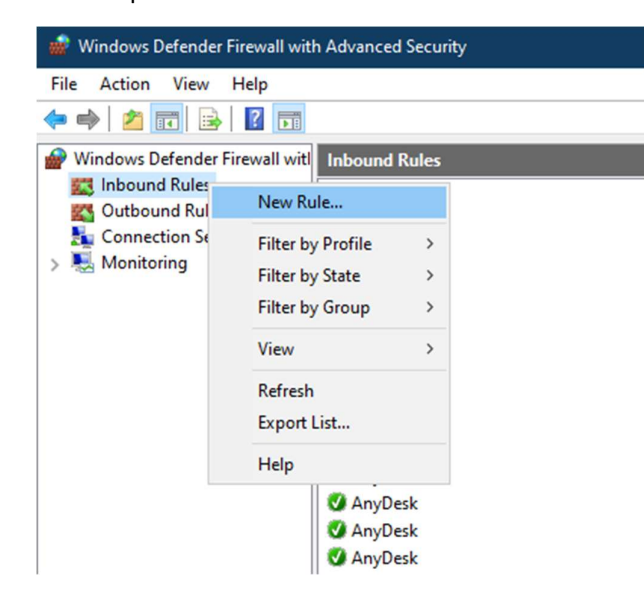

3. Pilih "Port".

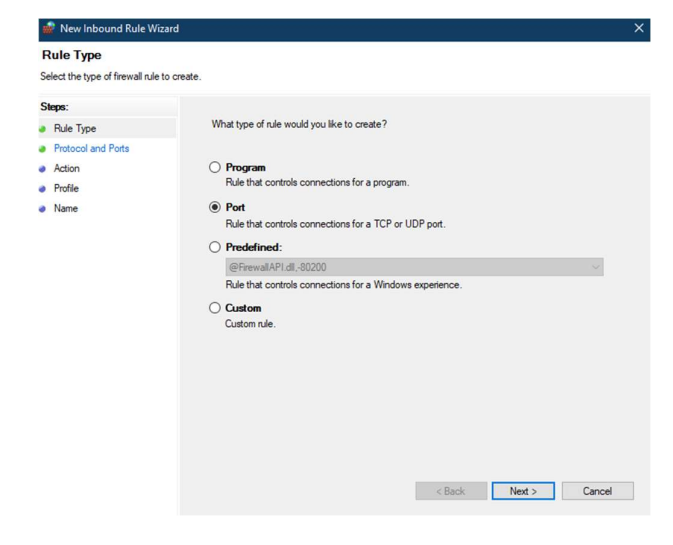

4. Pilih "TCP" dan "Specific local ports = 1433".

| rotocol and Ports                |                                     |                              |  |  |  |  |
|----------------------------------|-------------------------------------|------------------------------|--|--|--|--|
| ecify the protocols and ports to | which this rule applies.            |                              |  |  |  |  |
| eps:                             |                                     |                              |  |  |  |  |
| Rule Type                        | Does this rule apply to TCP or U    | DP?                          |  |  |  |  |
| Protocol and Ports               | TCP                                 |                              |  |  |  |  |
| Action                           | O UDP                               |                              |  |  |  |  |
| Profile                          |                                     |                              |  |  |  |  |
| Name                             | Does this rule apply to all local p | nte or enertific local note? |  |  |  |  |
|                                  |                                     |                              |  |  |  |  |
|                                  | All local ports                     |                              |  |  |  |  |
|                                  | O Specific local ports:             | 1433                         |  |  |  |  |
|                                  |                                     |                              |  |  |  |  |
|                                  |                                     | < Back Next > Cancel         |  |  |  |  |
| • N                              |                                     |                              |  |  |  |  |

| Steps:             |                                                                                                    |
|--------------------|----------------------------------------------------------------------------------------------------|
| Rule Type          | What action should be taken when a connection matches the specified conditions?                                                                                                    |
| Protocol and Ports | Allow the connection                                                                                                    |
| Action             | This includes connections that are protected with IPsec as well as those are not                                                                                                    |
| Profile            |                                                                                                    |
| Name               | O Allow the connection if it is secure                                                                                                    |
| - Hanne            | This includes only connections that have been authenticated by using IPsec. Connections<br>will be secured using the settings in IPsec properties and rules in the Connection Security<br>Rule node. |
|                    |                                                                                                    |

< Back Next > Cancel

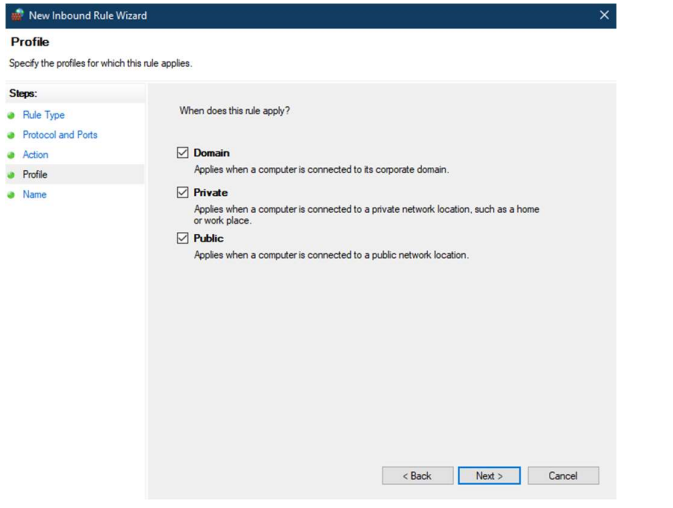

7. Ulangi lagi langkah2 di atas tapi pilih CUSTOM.

| Rule Type                           |                                                          |  |
|-------------------------------------|----------------------------------------------------------|--|
| Select the type of firewall rule to | create.                                                  |  |
| Steps:                              |                                                          |  |
| Rule Type                           | What type of rule would you like to create?              |  |
| Program                             |                                                          |  |
| Protocol and Ports                  | O Program                                                |  |
| Scope                               | Rule that controls connections for a program.            |  |
| Action                              | ○ Port                                                   |  |
| Profile                             | Rule that controls connections for a TCP or UDP port.    |  |
| Name                                | O Predefined:                                            |  |
|                                     | @FirewallAP1.dll,-80200 V                                |  |
|                                     | Rule that controls connections for a Windows experience. |  |
|                                     | Custom                                                   |  |
|                                     | Custom rule.                                             |  |
|                                     |                                                          |  |
|                                     |                                                          |  |
|                                     |                                                          |  |
|                                     |                                                          |  |
|                                     |                                                          |  |
|                                     |                                                          |  |
|                                     |                                                          |  |
|                                     |                                                          |  |

5. Ketik nama misalnya "SQL1433 TCP".

| Name Specify the name and description of this rule.  Specifie Protocol and Ports Action Profile Name Name: Specifie Specifie Spec | New Inbound Rule Wizard          | d                       | ×      |
|----------------------------------------------------------------------------------------------------|----------------------------------|-------------------------|--------|
| Specify the name and description of this rule.  Steps:  Protection and Ports Action Profile Name: SQL1433 TCP Description (optional):      SQL14233 TCP       Cancel                                                                                                    | Name                             |                         |        |
| Steps:: Protocol and Ports Action Profile SQL1433 TCP Description (optional):                                                                                                    | Specify the name and description | n of this rule.         |        |
| PAde Type Protocol and Ports Action Portile SQL1433 TCP Description (optional):                                                                                                    | Steps:                           |                         |        |
| Protocol and Ports Action Ports SGL 1433 TCP Description (optional):                                                                                                    | Rule Type                        |                         |        |
| Adon Profie SQL1433 TCP Decription (optional):                                                                                                    | Protocol and Ports               |                         |        |
| Polie Name SGL1433 CCP Description (optional):  Cancel Cancel                                                                                                    | Action                           |                         |        |
| Name Description (optional):  < Back Freich Cancel                                                                                                    | Profile                          | Name:                   |        |
| Cesorption (optional):                                                                                                    | Name                             |                         |        |
| < Back Prish Cancel                                                                                                    |                                  | Description (optional): |        |
| < Back Prish Cancel                                                                                                    |                                  |                         |        |
| < Back Frish Cancel                                                                                                    |                                  |                         |        |
| < Back Prinish Cancel                                                                                                    |                                  |                         |        |
| < Back Finish Cancel                                                                                                    |                                  |                         |        |
| < Back Prinsh Cancel                                                                                                    |                                  |                         |        |
| < Back Finish Cancel                                                                                                    |                                  |                         |        |
| < Back Finish Cancel                                                                                                    |                                  |                         |        |
| < Back Finish Cancel                                                                                                    |                                  |                         |        |
| < Back Finish Cancel                                                                                                    |                                  |                         |        |
| < Back Finish Cancel                                                                                                    |                                  |                         |        |
| < Back Finish Cancel                                                                                                    |                                  |                         |        |
| < Back Finish Cancel                                                                                                    |                                  |                         |        |
|                                                                                                    |                                  | < Back Finish           | Cancel |
|                                                                                                    |                                  |                         |        |

8. Click "Customize..."

| - | 🖗 New Inbound Rule Wizard          |                                                                                                    | × |
|---|------------------------------------|----------------------------------------------------------------------------------------------------|---|
| F | rogram                             |                                                                                                    |   |
| S | pecify the full program path and e | executable name of the program that this rule matches.                                                                           |   |
| s | leps:                              |                                                                                                    |   |
|   | Rule Type                          | Does this rule apply to all programs or a specific program?                                                                      |   |
| ٠ | Program                            |                                                                                                    |   |
| ۲ | Protocol and Ports                 | All programs                                                                                                    |   |
| ۲ | Scope                              | Hule applies to all connections on the computer that match other rule properties.                                                |   |
| ۲ | Action                             | ○ This program path:                                                                                                    |   |
| ٠ | Profile                            | Browse                                                                                                    |   |
| • | Nane                               | Example: c:/path/serogram.nee<br>%/ProgramFiles%/browser/browser.exe<br>Services<br>Specify which services this rule applies to. |   |
|   |                                    | < Back Next > Cancel                                                                                                    |   |

6. Ulangi langkah2 di atas utk PORT UDP 1434. Dan beri nama misalnya "SQL1434 UDP".

| Proto col and Dorto            |                                     |                               |        |        |  |  |  |
|--------------------------------|-------------------------------------|-------------------------------|--------|--------|--|--|--|
| rotocol and Ports              |                                     |                               |        |        |  |  |  |
| pecify the protocols and ports | to which this rule applies.         |                               |        |        |  |  |  |
| Steps:                         |                                     |                               |        |        |  |  |  |
| Rule Type                      | Does this rule apply to TCP or U    | DP?                           |        |        |  |  |  |
| Protocol and Ports             | ⊖ TCP                               |                               |        |        |  |  |  |
| Action                         | UDP                                 |                               |        |        |  |  |  |
| Profile                        |                                     |                               |        |        |  |  |  |
| Name                           | Does this rule apply to all local p | orts or specific local ports? |        |        |  |  |  |
|                                | ○ All local ports                   |                               |        |        |  |  |  |
|                                | Specific local ports:               | Specific local ports: 1434    |        |        |  |  |  |
|                                |                                     | Example: 80, 443, 5000-5010   | Ú.     |        |  |  |  |
|                                |                                     |                               |        |        |  |  |  |
|                                |                                     |                               |        |        |  |  |  |
|                                |                                     |                               |        |        |  |  |  |
|                                |                                     |                               |        |        |  |  |  |
|                                |                                     |                               |        |        |  |  |  |
|                                |                                     |                               |        |        |  |  |  |
|                                |                                     |                               |        |        |  |  |  |
|                                |                                     |                               |        |        |  |  |  |
|                                |                                     |                               |        |        |  |  |  |
|                                |                                     |                               |        |        |  |  |  |
|                                |                                     | < Back                        | Next > | Cancel |  |  |  |

9. Pilih "Apply to this service – SQL Server (SQLEXPRESS)".

| Customize Service Settings                                |                      |        | × |
|-----------------------------------------------------------|----------------------|--------|---|
| Apply this rule as follows:                               |                      |        |   |
| Apply to all programs and services                        |                      |        |   |
| O Apply to services only                                  |                      |        |   |
| Apply to this service:                                    |                      |        |   |
| Name                                                      | Short Name           | ^      |   |
| Software Protection                                       | SDDSVC               |        |   |
| Spatial Data Service                                      | SharedRealitySvc     |        |   |
| Spot Verifier                                             | SVSVC                |        |   |
| Q SQL Server (SQLEXPRESS)                                 | MSSQL\$SQLEXPRESS    |        |   |
| SQL Server Agent (SQLEXPRESS)                             | SQLAgent\$SQLEXPRESS |        |   |
| SQL Server Browser                                        | SQLBrowser           |        |   |
| SQL Server CEIP service (SQLEXPRESS)                      | SQLTELEMETRY\$SQL    |        |   |
| SQL Server VSS Writer                                     | SQLWriter            |        |   |
| SSDP Discoverv                                            | SSDPSRV              | ~      |   |
| Apply to service with this service short name (example: e | eventlog):           | Cancel |   |

| Protocol and Ports             |                                             |                     |              |        |      |
|--------------------------------|---------------------------------------------|---------------------|--------------|--------|------|
| pecify the protocols and ports | to which this rule applies.                 |                     |              |        |      |
| Steps:                         |                                             |                     |              |        |      |
| Rule Type                      | To which ports and proto                    | cols does this rule | apply?       |        |      |
| Program                        |                                             |                     |              |        |      |
| Protocol and Ports             | Protocol type:                              | Any                 |              | $\sim$ |      |
| Scope                          | Protocol number:                            | 0 0                 |              |        |      |
| Action                         |                                             |                     |              |        |      |
| Profile                        | Local port:                                 | All Ports           |              |        |      |
| Name                           |                                             |                     |              |        |      |
|                                |                                             | Example: 80, 44     | 3, 5000-5010 |        |      |
|                                | Remote port:                                | All Ports           |              | ~      |      |
|                                |                                             |                     |              |        |      |
|                                |                                             | Example: 80, 44     | 3, 5000-5010 |        |      |
|                                | Internet Control Messag<br>(ICMP) settings: | e Protocol          | Customize    | e      |      |
|                                |                                             |                     |              |        |      |
|                                |                                             |                     |              |        |      |
|                                |                                             |                     |              |        |      |
|                                |                                             |                     |              |        |      |
|                                |                                             |                     |              |        |      |
|                                |                                             |                     |              |        | <br> |

Customize the interface types to which this rule applies:

Which remote IP addresses does this rule apply to?

Add.... Edit...

Remove

Customize...

Add.... Edit... Remove

< Back Next > Cancel

< Back Next > Cancel

O These IP addresses:

 Any IP address O These IP addresses:

🌸 New Inbound Rule Wizard

Specify the local and remote IP addresses to which this rule applies

Scope

Name

Steps: Rule Type Program Protocol and Ports Scope Action Profile

| Profile                            |                                                                                                    |  |
|------------------------------------|----------------------------------------------------------------------------------------------------|--|
| Specify the profiles for which thi | s rule applies.                                                                                      |  |
| Steps:                             |                                                                                                    |  |
| Rule Type                          | When does this rule apply?                                                                           |  |
| Program                            |                                                                                                    |  |
| Protocol and Ports                 | Domain                                                                                               |  |
| Scope                              | Applies when a computer is connected to its corporate domain.                                        |  |
| Action                             | Private                                                                                              |  |
| Profile                            | Applies when a computer is connected to a private network location, such as a home<br>or work place. |  |
| Name                               | ☑ Public                                                                                             |  |
|                                    |                                                                                                    |  |

#### 10. Beri nama misalnya "SQLService".

| 💣 New Inbound Rule Wizard        |                         | ×    |
|----------------------------------|-------------------------|------|
| Name                             |                         |      |
| Specify the name and description | of this rule.           |      |
| Steps:                           |                         |      |
| Rule Type                        |                         |      |
| Program                          |                         |      |
| Protocol and Ports               |                         |      |
| Scope                            | Name:                   |      |
| Action                           | SullService             |      |
| Profile                          | Description (optional): | _    |
| Name                             |                         |      |
|                                  |                         |      |
|                                  |                         |      |
|                                  |                         |      |
|                                  |                         |      |
|                                  |                         | 1    |
|                                  |                         |      |
|                                  |                         |      |
|                                  |                         |      |
|                                  |                         |      |
|                                  |                         |      |
|                                  |                         |      |
|                                  | < Back Finish Car       | ncel |
|                                  |                         |      |

| Action                           |                                                                                                    |
|----------------------------------|----------------------------------------------------------------------------------------------------|
| Specify the action to be taken w | when a connection matches the conditions specified in the rule.                                           |
| Steps:                           |                                                                                                    |
| Rule Type                        | What action should be taken when a connection matches the specified conditions?                           |
| Program                          | Allow the connection                                                                                      |
| Protocol and Ports               | This includes connections that are protected with IPsec as well as those are not.                         |
| Scope                            | Allow the connection if it is secure                                                                      |
| Action                           | This includes only connections that have been authenticated by using IPsec. Connections                   |
| Profile                          | will be secured using the settings in IPsec properties and rules in the Connection Security<br>Rule node. |
| Name                             | Customize                                                                                                 |
|                                  | O Block the connection                                                                                    |
|                                  |                                                                                                    |
|                                  |                                                                                                    |
|                                  |                                                                                                    |
|                                  |                                                                                                    |
|                                  |                                                                                                    |

11. Setelah langkah2 di atas selesai, akan ada 3 peraturan firewall tambahan/baru.

| 💮 Windows Defender Firewall witl | h Advanced Security |   |         |         |   |
|----------------------------------|---------------------|---|---------|---------|---|
| File Action View Help            |                     |   |         |         |   |
| P Windows Defender Firewall witl | Inbound Rules       |   |         |         |   |
| Cuthound Rules                   | Name                | G | Profile | Enabled | ^ |
| Connection Security Rules        | SQLService          |   | All     | Yes     |   |
| Monitoring                       | SQL1433 TCP         |   | All     | Yes     |   |
| ,                                | SQL1434 UDP         |   | All     | Yes     |   |

## Setting Tambahan utk Software Stedy Hotel Lock versi Database SQL Server

\*\*\* Hanya lakukan tahap ini SETELAH instalasi, setting SQL Server dan setting Windows Firewall selesai \*\*\*

 Jika Anda pilih DB SQL Server, perlu di-copy 2 files dari folder file original dan timpa ke folder hasil instalasi ..\SQL2012

2 files = TGLock\_data.mdf dan TGLock\_log.ldf

| - | Replace or Skip Files                                                                                  | -               | × |
|---|----------------------------------------------------------------------------------------------------|-----------------|---|
|   | Copying 2 items from SQL2012 - copy these 2 files to SQ<br>The destination has 2 files with the same n | QL2012<br>names |   |
|   | $\checkmark$ Replace the files in the destination                                                      |                 |   |
|   | Skip these files                                                                                       |                 |   |
|   | $\mathbb{Q}$ Let me decide for each file                                                               |                 |   |
|   | Fewer details                                                                                          |                 |   |

2. Jalankan software Stedy Hotel Lock.

Tergantung lokasi instalasi SQL server, kolom "Server" diketik:

.\SQLExpress (utk SQL server yg di PC itu juga)
 x.x.x.x\SQLExpress (jika SQL server di PC lain)

Pilih "SQL Verification". Ketik user name sa dan password "1234" (atau sesuai instalasi di bagian 1 di atas).

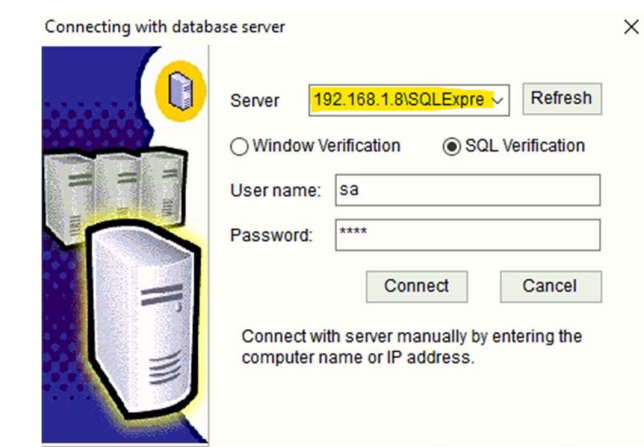

 Jika semua langkah2 di atas sudah dilakukan (termasuk setting port, firewall) akan muncul ini.

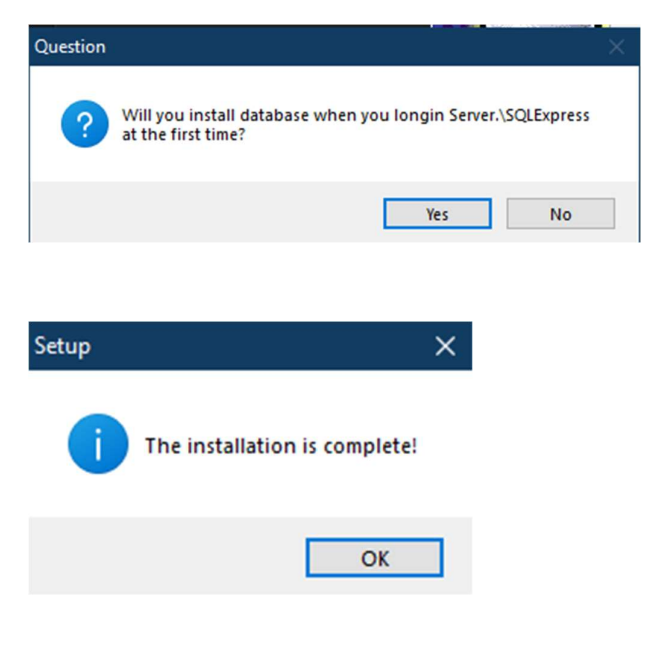

4. Kiri bawah akan muncul tulisan "Server .\SQLExpress".

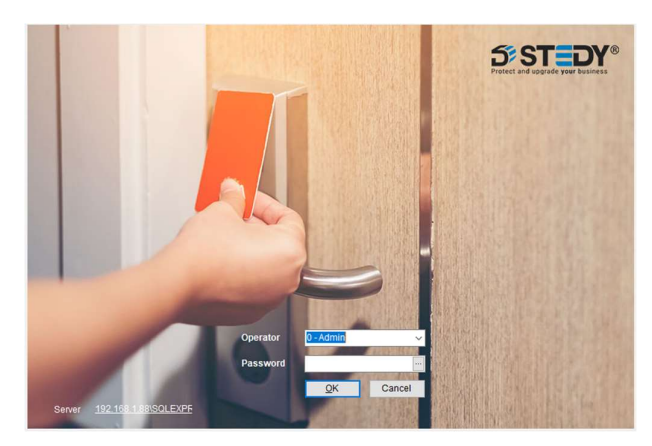

\*\*\* Jika Anda ketemu error ini, berarti Anda belum copy/paste 2 files di langkah 1 dengan benar \*\*\*

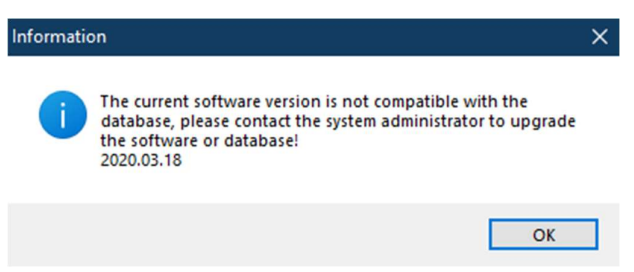

# <u>Cara Memakai Stedy Hotel Lock Tanpa</u> <u>Terpasang USB Encoder</u>

Stedy Hotel Lock memerlukan USB encoder untuk operasionalnya. Tapi untuk kepentingan demo dan tidak terpasang USB encoder, bisa click No dan ketik password 0159456852753

# 

# <u>Cara Ganti Tipe Database yg Digunakan</u> <u>Stedy Hotel Lock</u>

Jika setelah instalasi, Anda hendak mengganti tipe database dari standalon menjadi network atau sebaliknya, bisa jalankan file "SelectDB.exe" dari folder instalasi.

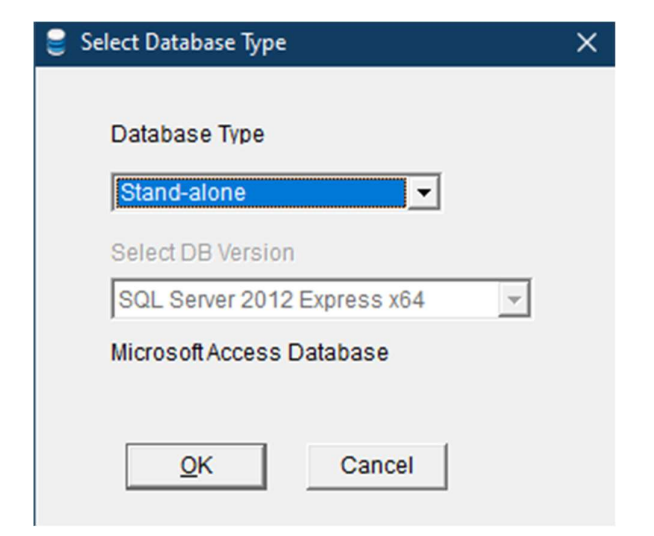

# <u>Cara Delete Database yg Sudah</u> Tersimpan dalam MS SQL Server

Jalankan file "RemoveDB.exe" dari folder instalasi. Tapi sebelumnya, Stedy Hotel Lock harus sudah bisa koneksi dengan MS SQL Server dengan baik.

| I | 📙 Delete Database                           | $\times$ |
|---|---------------------------------------------|----------|
|   | Are you sure to delete the TGLock Database? | -        |
|   |                                             |          |
|   | <u>O</u> K Cancel                           |          |
| - | Information X                               | . –      |
|   | Operation successful!                       |          |
|   | ОК                                          |          |

Setelah tahap di atas sudah dilakukan, maka selanjutnya sewaktu Anda memanggil software Stedy Hotel Lock, proses pembuatan database baru akan ditanya lagi.

| Connecting with datab | ase server                                                                                                    | × |
|-----------------------|----------------------------------------------------------------------------------------------------|---|
|                       | Server ISQLExpress Refresh<br>Window Verification SQL Verification<br>User name: Sa<br>Password: ****<br>Connect Cancel<br>Connect with server manually by entering the<br>computer name or IP address. |   |

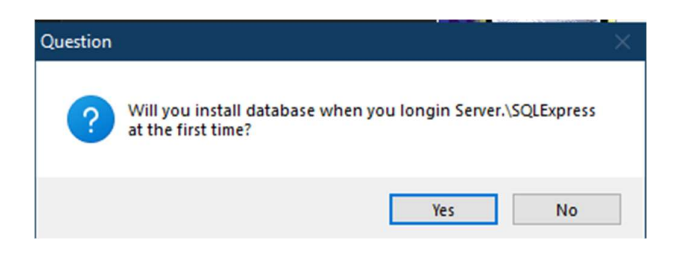

Software Stedy Hotel Lock mempunyai fungsi backup , restore database dan juga auto backup database.

| Stedy Hotel Lock Management                                                                                                    |                       |                                                                                                    |                     |
|----------------------------------------------------------------------------------------------------|-----------------------|----------------------------------------------------------------------------------------------------|---------------------|
| Front Operation Basic Data Quer                                                                                                    | y Report Special Card | Help                                                                                                    |                     |
| Check in Card Records Specia<br>Vacant:0 Cleaning:0<br>Staying:0 Maintaining:0<br>Al:0<br>Al:0<br>Cleaning:0<br>Cleaning:0<br>Clean | Al Card Change Opera  | Software Registration<br>Read Authorization Card<br>Modify Password<br>Cancel Connection Amo<br>Backup Database<br>Restore Database<br>Auto Backup Setting<br>Clean Data<br>Modify Database Passw | unt Restriction All |
|                                                                                                    |                       | Help                                                                                                    | F1                  |
| Reader Unconnected!                                                                                                    |                       | Quick Guide<br>About                                                                                                    | Shift+F1            |

Fitur auto backup hanya bisa dijalankan jika software Stedy Hotel Lock tetap dibuka saat fitur auto backup dijadwalkan.

| 11 -                                                                    | Auto Backup                                                                                                    |      |
|-------------------------------------------------------------------------|----------------------------------------------------------------------------------------------------|------|
| kup Database<br>kore Database<br>wto Backup<br>Signature<br>ear up Data | Backup File Folder<br>D:BACKUPITGLockDB<br>Strategy of Back-up<br>Hint to backup before exit the system<br>VEVeryc 12:00:00 auto backup<br>Keep latest 10 auto backup |      |
| Database                                                                | Test                                                                                                    | Save |

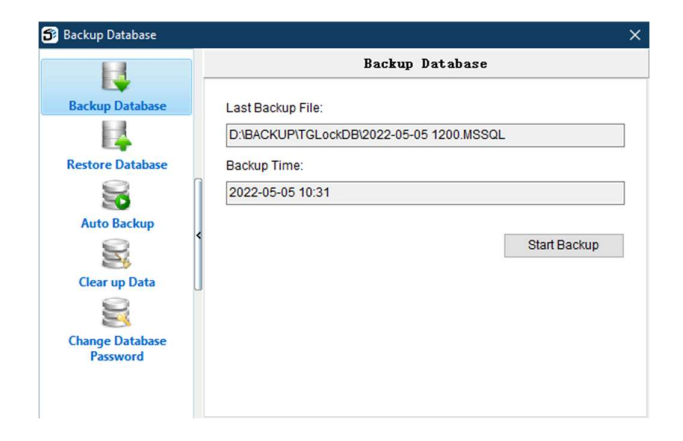

Gunakan fitur clear up data jika mau menghapus data2 tersimpan seperti jenis, nomor kamar. Anda bisa kembali ke database semula dengan fitur ini.

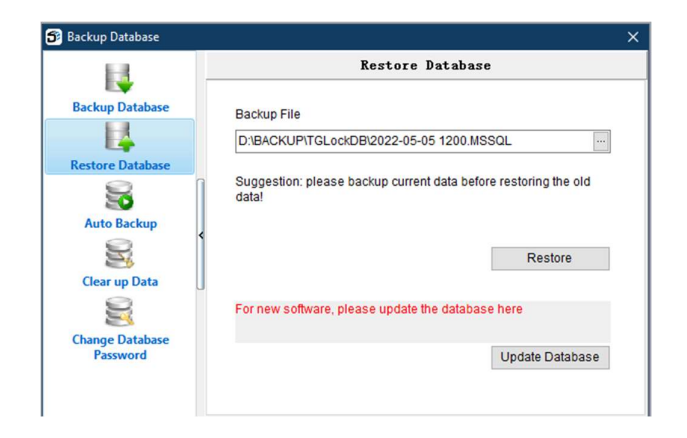

# Cara Upgrade Database Stand Alone menjadi Database Network SQL

#### \*\*\*\*\*\* FITUR BELUM READY \*\*\*\*\*\*

Jika Anda sudah keburu pilih database standalone dan sudah memakai sistem hotel untuk beberapa waktu dan sekarang Anda mau upgrade database menjadi tipe network, Anda bisa menggunakan fitur "Update Database".

#### Sebelum upgrade database, harus dilakukan dulu:

- instalasi dan setting MS SQL Server
- setting Windows Firewall
- backup dulu database standalone
- jalankan file "SelectDB.exe" di folder hasil instalasi dan pilih database tipe network dan SQL

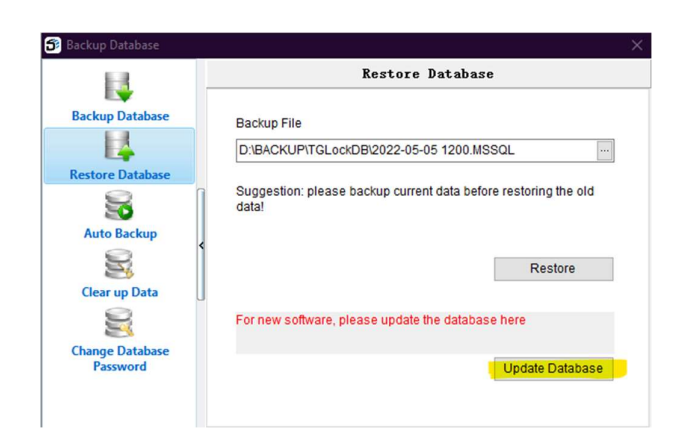

Pilih "Update from standalone to network version".

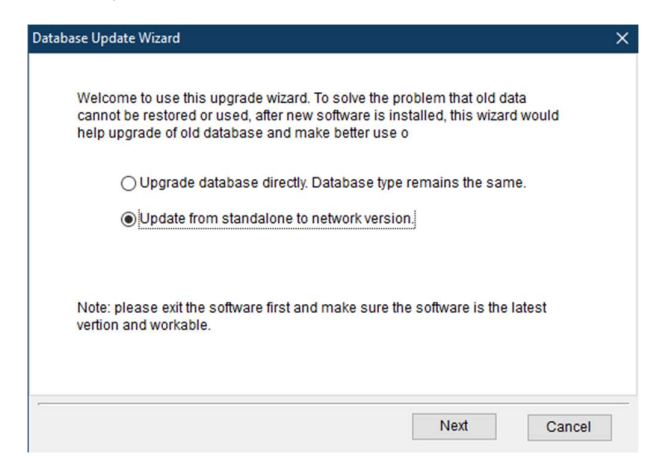

#### Pilih file database standalone yg sudah dibackup.

| System recognizes that the lo<br>fatabase is of network versio<br>of standalone version you sto | ock software has been successfully installed and th<br>n. Upgrade is available. Please choose a backup f<br>rred last |
|-------------------------------------------------------------------------------------------------|----------------------------------------------------------------------------------------------------|
| Backup File (Access)                                                                            |                                                                                                    |
|                                                                                                 |                                                                                                    |
|                                                                                                 |                                                                                                    |
| Note: Update can be finished                                                                    | I unless this computer is the database server.                                                                        |
| Note: Update can be finished                                                                    | i unless this computer is the database server.                                                                        |
| Note: Update can be finished                                                                    | I unless this computer is the database server.                                                                        |

Setelah upgrade selesai, panggil kembali Stedy Hotel Lock. Jika muncul error ini, perlu menggunakan software tambahan "Microsoft SQL Server Management Studio" untuk mengedit versi database.

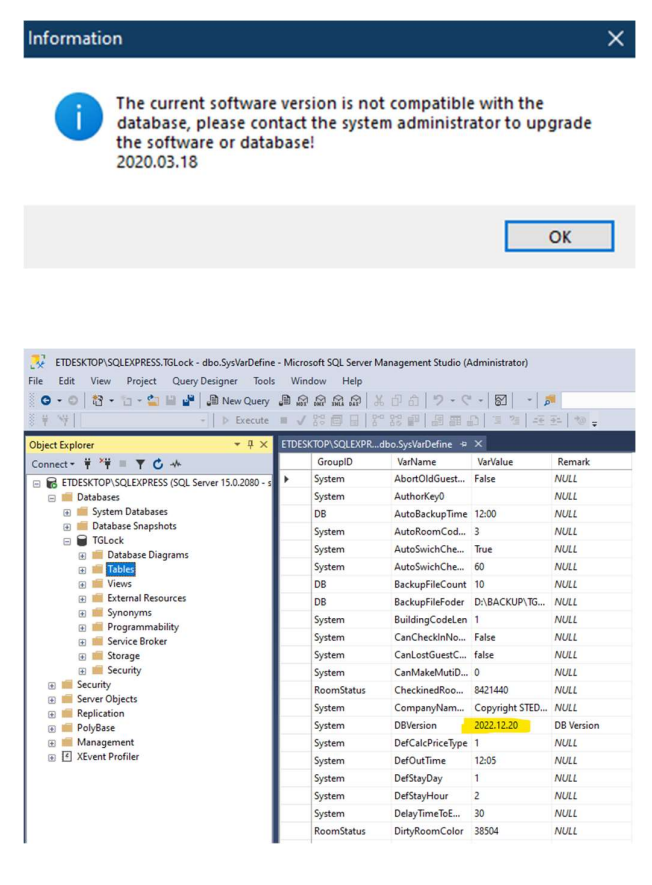

### \*\*\*\*\*\* FITUR BELUM READY \*\*\*\*\*\*

### System Setting di Stedy Hotel Lock

Fitur2 "System Setting" ini dihidup matikan tergantung kebijaksanaan hotel sendiri.

| 😚 Stedy Hotel Lo                       | ock                                                                |                                                                                                    |                      |                                                                      |              |  |
|----------------------------------------|--------------------------------------------------------------------|----------------------------------------------------------------------------------------------------|----------------------|----------------------------------------------------------------------|--------------|--|
| Front Operation                        | Basic Data                                                         | Query Report                                                                                                    | Special Card He      | elp                                                                  |              |  |
| Check in Caro<br>Vacant:9<br>Staying:0 | Room T<br>Building<br>Floor Inf<br>Area Info<br>Room In<br>Operato | Room Type<br>Building Information<br>Floor Information<br>Area Information<br>Room Information<br>Operator Information |                      | All Current Exit<br>All V Building All<br>A, Floor: 001, Quantity: 5 |              |  |
| 2 2 2                                  | Voucher Type  Voucher Type  System Settin  Room State S            |                                                                                                    | Deluxe               | Deluxe                                                               | Delux        |  |
| Card Info                              |                                                                    | 📕 🖡 Buildir                                                                                                    | ng: Gedung A, Floor: | 002, Quantity: 4                                                     |              |  |
| Reader Unconn                          | ected!                                                             | 201<br>Deluxe                                                                                                    | 202<br>Deluxe        | 203<br>Deluxe                                                        | 204<br>Delux |  |
|                                        |                                                                    |                                                                                                    |                      |                                                                      |              |  |

| System Maintenance     |                |             |       |          |        |
|------------------------|----------------|-------------|-------|----------|--------|
| - A                    |                | Register En | coder |          |        |
| System Setting         |                |             |       |          |        |
| <u>(</u>               | Device Code:   |             |       |          |        |
| Register Encoder       |                |             |       |          |        |
| 8                      | Register Code: | <br>        |       |          |        |
| ead Authorization Card |                |             |       |          |        |
| 20                     |                |             |       |          |        |
| perator Management     |                |             |       |          |        |
|                        |                |             |       |          |        |
| Voucher Type           |                |             |       |          |        |
|                        |                |             |       |          |        |
| Contract Collins       |                |             |       |          |        |
| Inguage Package Euror  |                |             |       |          |        |
| <b>1</b>               |                |             |       |          |        |
| Interface              |                |             |       |          |        |
|                        |                |             |       |          |        |
|                        |                |             |       | Pagistar | Cancel |
|                        |                |             |       | register | Cancer |

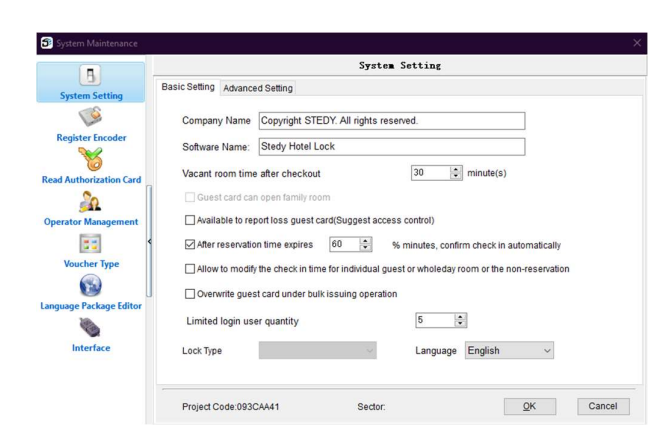

| 5 System Maintenance    |                                                                                                    |
|-------------------------|----------------------------------------------------------------------------------------------------|
| 5 -                     | Read Authorization Card                                                                                           |
| System Setting          |                                                                                                    |
| Register Encoder        | Please put Authorization Card                                                                                     |
| 8                       |                                                                                                    |
| Read Authorization Card |                                                                                                    |
| Operator Management     |                                                                                                    |
| Voucher Type            | * If you reinstall the system, please put the card on the reader and click "Read" or just restore the<br>database |
| Concerne Editor         | * If you lost Authorization Card, you can reissue it again.                                                       |
|                         | * For new installed system, please issue new card.                                                                |
| Interface               |                                                                                                    |
|                         | Reissue Read Cancel                                                                                               |

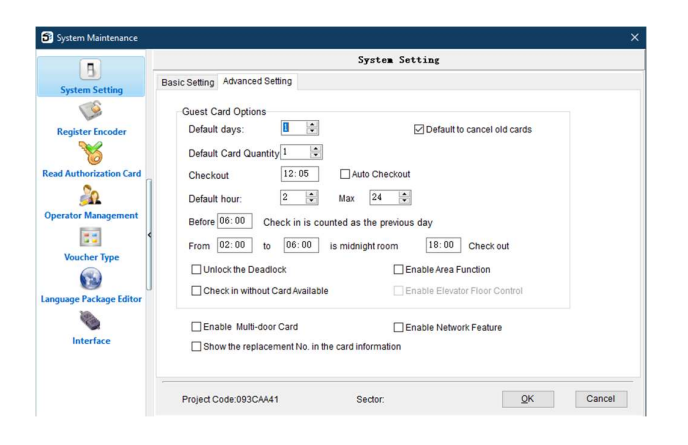

[Operator Management]

Memberi batasan akses kpd staff hotel bisa buat kartu apa2 saja.

|                                                        |                                                                                                    |                                                                                                    |                                                                                                    | Operat | or Lanagement           |        |
|--------------------------------------------------------|----------------------------------------------------------------------------------------------------|----------------------------------------------------------------------------------------------------|----------------------------------------------------------------------------------------------------|--------|-------------------------|--------|
|                                                        |                                                                                                    | No.                                                                                                    | Name                                                                                                    | Remark |                         |        |
| System                                                 | Setting                                                                                                    | 1                                                                                                    | receptionist                                                                                            |        |                         |        |
| 1                                                      |                                                                                                    | * 2                                                                                                    |                                                                                                    |        |                         |        |
| Register                                               | Encoder                                                                                                    |                                                                                                    |                                                                                                    |        |                         |        |
|                                                        | <                                                                                                    |                                                                                                    | Add                                                                                                    |        | ×                       |        |
| (                                                      | g<br>Jacobian Canad                                                                                                    |                                                                                                    |                                                                                                    |        |                         |        |
| ead Author                                             |                                                                                                    |                                                                                                    | ID                                                                                                    | 2      |                         |        |
| <u></u>                                                | 2                                                                                                    |                                                                                                    | -                                                                                                    | -      |                         |        |
| perator M                                              | anagement                                                                                                    |                                                                                                    | Name                                                                                                    |        |                         |        |
|                                                        | 3 4                                                                                                    |                                                                                                    | Remark                                                                                                  |        |                         |        |
| Mouche                                                 | Tuno                                                                                                    |                                                                                                    | Password                                                                                                | *****  | Enter password          |        |
| FOUCING                                                | a type                                                                                                    |                                                                                                    |                                                                                                    |        |                         |        |
|                                                        | 9 []                                                                                                    |                                                                                                    | Copy from                                                                                               |        | ~                       |        |
| inguage Pa                                             | ckage Editor                                                                                                    |                                                                                                    |                                                                                                    |        |                         |        |
| 1                                                      |                                                                                                    |                                                                                                    |                                                                                                    | QK     | Cancel                  |        |
|                                                        |                                                                                                    |                                                                                                    |                                                                                                    |        |                         |        |
|                                                        |                                                                                                    |                                                                                                    | Durutu                                                                                                  | L. GIN | operator ragin          | 01050  |
|                                                        |                                                                                                    | 240                                                                                                    |                                                                                                    |        |                         |        |
| perator Au                                             | thorization                                                                                                    | <u>Tan</u>                                                                                                    |                                                                                                    |        |                         |        |
| perator Au<br>Code                                     | thorization<br>Permi                                                                                                    | ssion Name                                                                                                    | Ava                                                                                                    | ilable | Power for Issueing gues | t card |
| perator Au<br>Code<br>⊟ 1 - Sys                        | thorization<br>Permi:<br>stem Maintena                                                                                                    | ssion Name<br>nce                                                                                                    | Ava                                                                                                    | ilable | Power for Issueing gues | t card |
| perator Au<br>Code<br>⊟ 1 - Sy:                        | thorization<br>Permi<br>stem Maintena<br>62 Syster                                                                                                    | ssion Name<br>nce<br>n Maintenance Wi                                                                                                    | Ava<br>ndow                                                                                             | ilable | Power for Issueing gues | t card |
| Code                                                   | thorization<br>Permi-<br>stem Maintena<br>62 Syster<br>1 Specia                                                                                                    | assion Name<br>nce<br>n Maintenance Wi<br>II Card                                                                                                    | Ava<br>ndow                                                                                             |        | Power for Issueing gues | t card |
| perator Au<br>Code<br>1 - Sys                          | thorization<br>Permis<br>stem Maintena<br>62 Syster<br>1 Specia<br>4 Syster                                                                                                    | asion Name<br>nce<br>n Maintenance Wi<br>II Card<br>n Setting                                                                                                    | Ava<br>ndow [                                                                                           |        | Power for Issueing gues | t card |
| Code                                                   | thorization<br>Permi<br>stem Maintena<br>62 Syster<br>1 Specia<br>4 Syster<br>55 Vouch                                                                                                    | ssion Name<br>nce<br>n Maintenance Wi<br>Il Card<br>n Setting<br>er Type                                                                                                    | Ava<br>ndow [                                                                                           |        | Power for Issueing gues | t card |
| perator Au<br>Code<br>□ 1 - Sy:                        | thorization<br>Permi<br>stem Maintena<br>62 Syster<br>1 Specia<br>4 Syster<br>55 Vouch<br>67 FIAS M                                                                                                    | ssion Name<br>nce<br>n Maintenance Wi<br>Il Card<br>n Setting<br>er Type<br>anagement                                                                                                    | Ava<br>ndow [                                                                                           |        | Power for Issueing gues | t card |
| perator Au<br>Code<br>1 - Sy:                          | thorization<br>Permit<br>stem Maintena<br>62 Syster<br>1 Specia<br>4 Syster<br>55 Vouch<br>67 FIAS M<br>78 Client                                                                                                    | ssion Name<br>nce<br>n Maintenance Wi<br>Il Card<br>n Setting<br>er Type<br>tanagement<br>Type Definition                                                                                                    | Ava                                                                                                    | ilable | Power for Issueing gues | t card |
| perator Au<br>Code<br>I - Sys                          | thorization<br>Permit<br>stem Maintena<br>62 Syster<br>1 Specia<br>4 Syster<br>55 Vouch<br>67 FIAS M<br>78 Client<br>ck Setting                                                                                                    | ssion Name<br>nce<br>Maintenance Wi<br>I Card<br>n Setting<br>er Type<br>Janagement<br>Type Definition                                                                                                    | Ava<br>ndow                                                                                             | ilable | Power for Issueing gues | t card |
| perator Au<br>Code<br>□ 1 - Sy:<br>□ 2 - Lo            | thorization<br>Permi<br>stem Maintena<br>62 Syster<br>1 Specia<br>4 Syster<br>55 Vouch<br>67 FIAS M<br>78 Client<br>ck Setting<br>63 Lock S<br>8 Doom                                                                                                    | ssion Name<br>nce<br>In Maintenance Wi<br>II Card<br>In Setting<br>er Type<br>Ianagement<br>Type Definition<br>vetting Window<br>Type.                                                                                                    | Ava<br>ndow                                                                                             |        | Power for Issueing gues | t card |
| perator Au<br>Code<br>□ 1 - Sy:<br>□ 2 - Lo            | thorization<br>Permit<br>stem Maintena<br>62 Syster<br>1 Specia<br>4 Syster<br>55 Vouch<br>67 FIAS M<br>78 Client<br>ck Setting<br>63 Lock S<br>8 Room<br>9 Ruiter                                                                                                    | ssion Name<br>nce<br>n Maintenance Wi<br>II Card<br>n Setting<br>er Type<br>Ianagement<br>Type Definition<br>Vetting Window<br>Type                                                                                                    | Ava                                                                                                    |        | Power for Issueing gues | t card |
| Perator Au<br>Code<br>1 - Sy:                          | thorization<br>Permis<br>stem Maintena<br>62 Syster<br>1 Specia<br>4 Syster<br>55 Vouch<br>67 FIAS M<br>78 Client<br>63 Lock S<br>8 Room<br>9 Buildir<br>54 Eloor 1                                                                                                    | ssion Name<br>nce<br>n Maintenance Wi<br>Il Card<br>n Setting<br>er Type<br>lanagement<br>Type Definition<br>wetting Window<br>Type<br>Ig<br>optimum                                                                                                    | Ava                                                                                                    |        | Power for Issueing gues | t card |
| perator Au<br>Code<br>1 - Sy:                          | thorization<br>Permis<br>stem Maintena<br>62 Syster<br>1 Specia<br>4 Syster<br>55 Vouch<br>55 Vouch<br>57 FIAS<br>78 Client<br>ck Setting<br>63 Lock S<br>8 Room<br>9 Buildir<br>54 Floor I<br>10 Area                                                                                                    | ssion Name<br>nce<br>n Maintenance Wi<br>Il Card<br>n Setting<br>er Type<br>lanagement<br>Type Definition<br>retting Window<br>Type<br>log<br>nformation                                                                                                    | Ava                                                                                                    | Hable  | Power for Issueing gues | t card |
| Perstor Au<br>Code<br>1 - Sy:                          | thorization<br>Permis<br>stem Maintena<br>62 Syster<br>55 Vouch<br>67 FIAS J<br>78 Client<br>63 Lock S<br>8 Room<br>9 Buildir<br>54 Floor I<br>10 Area<br>11 Room                                                                                                    | ssion Name<br>nce<br>n Maintenance Wi<br>I Card<br>I Setting<br>er Type<br>anagement<br>Type Definition<br>vetting Window<br>Type<br>ig<br>nformation                                                                                                    | Ava<br>ndow [<br>[<br>[<br>[<br>[<br>[<br>[<br>[<br>[<br>[<br>[<br>[<br>[<br>[<br>[<br>[<br>[<br>[<br>[ |        | Power for Issueing gues | t card |
| Perstor Au<br>Code<br>1 - Sy:<br>2 - Lo                | thorization<br>Permis<br>de Syster<br>1 Specia<br>62 Syster<br>1 Specia<br>55 Vouch<br>67 FIAS M<br>78 Client<br>ck Setting<br>63 Lock S<br>8 Room<br>9 Buildir<br>54 Filoor<br>10 Area<br>11 Room                                                                                                    | ssion Name<br>nce<br>Maintenance Wi<br>I Card<br>I Card | Ava                                                                                                    | llable | Power for Issueing gues | t card |
| Perstor Au<br>Code<br>1 - Sys<br>2 - Lo                | tthorization<br>Permi<br>stem Maintena<br>62 Syster<br>55 Vouch<br>67 FIAS M<br>78 Client<br>63 Lock S<br>8 Room<br>9 Buildir<br>54 Floor I<br>10 Area<br>11 Room<br>10 Area<br>11 Room                                                                                                    | silon Name<br>nce<br>n Maintenance Wi<br>I Card<br>S setting<br>anagement<br>Type Definition<br>etting Window<br>Type<br>etting Window<br>Type<br>formation<br>information<br>information                                                                                                    | Ava                                                                                                    |        | Power for Issueing gues | t card |
| Perator Au<br>Code<br>1 - Syr<br>2 - Lo                | thorization<br>Permi<br>stem Maintena<br>62 Syster<br>1 Speci<br>4 Syster<br>55 Vouch<br>67 FIAS II<br>78 Client<br>ck Setting<br>63 Lock S<br>8 Room<br>9 Buildin<br>54 Floor I<br>10 Area<br>11 Room<br>eck in Manage<br>44 Room<br>12 Check                                                                                            | ssion Name<br>nce<br>n Setting<br>II Card<br>II Card<br>II Ca                                                                                                    | Ava ndow                                                                                                |        | Power for Issueing gues | t card |
| erator Au<br>Code<br>1 - Sy:<br>2 - Lo                 | thorization<br>Permi<br>stem Maintena<br>62 Syster<br>1 Specia<br>4 Syster<br>55 Vouch<br>67 FLAS J<br>78 Cilient<br>63 Lock 5<br>8 Room<br>9 Buildir<br>63 Lock 54 Floor<br>10 Area<br>11 Room<br>24 Room<br>10 Area<br>11 Room<br>22 Check<br>14 Qvert4                                                                                 | ssion Name<br>nce<br>Naintenance Wi<br>I Card<br>S setting<br>er Type<br>anagement<br>Type Definition<br>etting Window<br>Type<br>offormation<br>information<br>information<br>information<br>av                                                                                                    | Ava ndow                                                                                                |        | Power for Issueing gues | t card |
| erator Au<br>Code<br>1 - Sys<br>2 - Lo                 | thorization<br>Permi<br>stem Maintena<br>62 Syster<br>1 Specia<br>4 Syster<br>55 Vouch<br>65 Vouch<br>67 FLAS<br>8 Room<br>9 Buildin<br>54 Floor I<br>10 Area<br>11 Room<br>9 Buildin<br>54 Floor I<br>10 Area<br>11 Room<br>12 Check<br>14 Room<br>12 Check<br>14 Room<br>12 Check<br>15 Chang                                           | salon Name<br>nce<br>Maintenance Wi<br>Li Card<br>Setting<br>er Type<br>Setting<br>Endpwindow<br>Type<br>Edmowindow<br>Type<br>Edmowindow<br>Type<br>State Setting<br>in<br>ay<br>e Roam                                                                                                    | Ava                                                                                                    |        | Power for Issueing gues | t card |
| E 2-Lo                                                 | thorization<br>Permi<br>stem Maintena<br>62 Syster<br>1 Specia<br>4 Syster<br>55 Vouch<br>67 FIAS H<br>78 Client<br>ck Setting<br>63 Lock 5<br>8 Room<br>9 Buildir<br>63 Lock 5<br>8 Room<br>9 Buildir<br>10 Area<br>11 Room<br>9 Buildir<br>10 Area<br>11 Room<br>12 Check<br>14 Qovert<br>15 Chang<br>43 Add R                          | ssion Name<br>nce<br>Naintenance Wi<br>II Card<br>S setting<br>etting Virian<br>etting Viriano<br>etting Viriano<br>etting Viriano<br>Information<br>Information<br>Information<br>Information<br>State Setting<br>In<br>State Setting<br>In<br>State Seting<br>In<br>State Setting<br>In<br>State Setting<br>In<br>State Setting<br>In<br>State                                                                                                    | Ava ndow                                                                                                |        | Power for Issueing gues | t card |
| perator Au<br>Code<br>□ 1 - Sy:<br>2 - Lo<br>□ 3 - Ch  | thorization<br>Permi<br>stem Maintena<br>62 Syster<br>1 Specia<br>55 Vouch<br>67 FIAS M<br>78 Client<br>63 Lock 54<br>8 Room<br>9 Buildin<br>64 Rioori<br>10 Area<br>11 Room<br>12 Check<br>14 Oversl<br>14 Oversl<br>15 Chang<br>13 Check<br>14 Oversl<br>15 Chang<br>13 Check<br>14 Reises<br>14 Reises                                 | salon Name<br>nce<br>Maintenance Wil<br>L Card<br>Setting<br>er Type<br>Sangement<br>Type Definition<br>Type<br>G<br>Mormation<br>Information<br>Mormation<br>State Setting<br>in<br>ay<br>ay<br>e Room<br>Dom<br>Dom<br>State                                                                                                    | Ava                                                                                                    |        | Power for Issueing gues | t card |
| perstor Au<br>Code<br>□ 1 - Sy<br>□ 2 - Lo<br>□ 3 - Ch | thorization<br>Permi<br>stem Maintena<br>62 syster<br>55 Vouch<br>67 FIAS II<br>78 Client<br>63 Lock S<br>8 Room<br>9 Buildir<br>63 Lock S<br>8 Room<br>9 Buildir<br>10 Area<br>11 Room<br>12 Check<br>14 Room<br>12 Check<br>14 Coversi<br>15 Chang<br>44 Room<br>12 Check<br>14 Coversi<br>15 Chang<br>43 Add R<br>24 Reiss<br>39 Check | ssion Name<br>nce<br>nce<br>n Setting<br>r Type<br>anagement<br>Type Definition<br>etting Window<br>Type<br>ag<br>mformation<br>ment<br>State Setting<br>in<br>State Setting<br>in<br>ay<br>e Room<br>orm<br>Je<br>Room<br>Je<br>Som<br>State Setting<br>in<br>ay<br>e Room<br>Je<br>Som<br>Je<br>Som<br>Je<br>Je<br>Som<br>Je<br>Je<br>Som<br>Je<br>Je<br>Som<br>Je<br>Som<br>Je<br>Je<br>Som<br>Je<br>Som<br>Je<br>Je<br>Som<br>Je<br>Som<br>Je<br>Som<br>Je<br>Som<br>Je<br>Som<br>Je<br>Som<br>Je<br>Som<br>Je<br>Je<br>Som<br>Je<br>Som<br>Je<br>Som<br>Je<br>Som<br>Je<br>Som<br>Je<br>Som<br>Je<br>Som<br>Je<br>Som<br>Je<br>Je<br>Som<br>Je<br>Je<br>Som<br>Je<br>Je<br>Som<br>Je<br>Je<br>Som<br>Je<br>Je<br>Je<br>Je<br>Je<br>Je<br>Je<br>Je<br>Je<br>Je<br>Je<br>Je<br>Je                                                                                                    | Ava                                                                                                    |        | Power for Issueing gues | t card |

# Settingan Kamar di Stedy Hotel Lock

| 🗊 Stedy Hotel Lo | ock            |             |            |                            |          |          |
|------------------|----------------|-------------|------------|----------------------------|----------|----------|
| Front Operation  | Basic Data Que | ry Report   | Special (  | Card He                    | lp       |          |
|                  | Room Type      |             |            | 2                          | 2        |          |
| Check in Carr    | Building Infor | mation      |            | Inerator                   | Exit     |          |
| Oneckin Gar      | Floor Informa  | tion        |            | perator                    | LAIL     |          |
| Vacant:9         | Area Informat  | ion         |            | All                        | ~        | Building |
| Staying:0        | Staying:0      |             |            | A, Floor: 001, Quantity: 5 |          |          |
|                  | Operator Infor | mation      |            | 100                        |          | 102      |
| ^                | Voucher Type   |             |            | Deluxe                     |          | Deluxe   |
| 2 🛃 💓            | System Setting |             |            |                            |          |          |
|                  | Room State S   | Setting C   | trl+O      |                            |          |          |
| Card Info        |                | 🕂 🕂 Buildir | ng: Gedung | A, Floor:                  | 002, Qua | ntity: 4 |
| Reader Unconn    | ected!         | 201         |            | 202                        |          | 203      |
|                  |                | Deluxe      |            | Deluxe                     |          | Deluxe   |
|                  |                |             |            |                            |          |          |
|                  |                | l           |            |                            |          |          |
|                  |                |             |            |                            |          |          |
|                  |                |             |            |                            |          |          |

| Room Setting  |                                          |       |        |           |     |
|---------------|------------------------------------------|-------|--------|-----------|-----|
| 12-1          |                                          |       |        | Room Type |     |
| Room Type     | Room Type<br>Superior<br>Deluxe<br>Villa | Price | Remark |           | ^   |
| Floor<br>Ares | •                                        |       |        |           | - 1 |
| Guest Koom    | ļ                                        |       |        |           |     |
|               |                                          |       |        |           | v   |

### [ Voucher Type ]

Digunakan receptionist sewaktu check-in tamu hotel.

|                                                                                                    | Voucher Type                                                                                                    |
|----------------------------------------------------------------------------------------------------|----------------------------------------------------------------------------------------------------|
|                                                                                                    | Voucher Remark                                                                                                    |
| System Setting                                                                                                    | 1 Driver ID                                                                                                    |
| Les .                                                                                                    | 2 ID Card                                                                                                    |
| Register Encoder                                                                                                    | 3 Miltary ID                                                                                                    |
| 3                                                                                                    | 4 Others                                                                                                    |
| 0                                                                                                    | 5 Passport                                                                                                    |
| ead Authorization Care                                                                                                    | 6 Returning Card                                                                                                    |
| 20                                                                                                    | 7 Soldier ID                                                                                                    |
|                                                                                                    | P. Taur Cuide ID                                                                                                    |
| perator management                                                                                                    | a Tour Suide ib                                                                                                    |
| 55                                                                                                    | <                                                                                                    |
| Voucher Type                                                                                                    |                                                                                                    |
| (m)                                                                                                    |                                                                                                    |
|                                                                                                    | U I                                                                                                    |
| nguage Package Edito                                                                                                    |                                                                                                    |
|                                                                                                    |                                                                                                    |
| ~                                                                                                    |                                                                                                    |
| Interface                                                                                                    |                                                                                                    |
|                                                                                                    |                                                                                                    |
|                                                                                                    |                                                                                                    |
|                                                                                                    |                                                                                                    |
|                                                                                                    |                                                                                                    |
|                                                                                                    | New Delete V Save X Cancel Print Exit                                                                                                    |
|                                                                                                    | New Delete ✓ Save X Sancel Brint Exit                                                                                                    |
|                                                                                                    | New Delete Save X Cancel Print Exit                                                                                                    |
| Check in                                                                                                    | New Delete X Save X Cancel Print But                                                                                                    |
| Check in                                                                                                    | New Delete ✓ Same X Dancel Print But                                                                                                    |
| Check in<br>Bill No. B220505                                                                                                    | New Delete ✓ Save X Gancel Print Exit                                                                                                    |
| Check in<br>Bill No. B220505<br>Guest Name                                                                                                    | New         Delete         Save         X_Cancel         Print         Exit           001         Guest Type         Individual Guest         Charter Type         Reservation           Charter Type         Moledar Room         Staving Dars 1         0                                                                                                    |
| Check in<br>Bill No. B220505<br>Guest Name                                                                                                    | New         Delete         ✓ Save         × Cancel         Print         Ext           001         Guest Type         Individual Guest         □         Reservation           Charge Type         Wholeday Room         ♥ Staying Days         1         0                                                                                                    |
| Check in<br>Bill No. B220505<br>Guest Name<br>Joucher Type Driver ID                                                                                                    | New         Detete         Save         X_Sancel         Print         Ext           001         GuestType         Individual Guest <ul></ul>                                                                                                    |
| Check in<br>Bill No. B220505<br>Guest Name<br>Voucher Type Driver ID                                                                                                    | New         Detete         Save         X panceli         Print         Exit           001         Guest Type         Individual Guest <ul></ul>                                                                                                    |
| Check in<br>Bill No. B220505<br>Guest Name<br>Voucher Type<br>Driver ID<br>Guestroom In (ID Card<br>Guestroom In (ID Card                                                                                                    | New         Delete         Save         X_gancel         Print         Ext           001         Guest Type         Individual Guest <ul></ul>                                                                                                    |
| Check in Bill No. B220505 Guest Name Guest Name Guestroom In ID Card Nittary ID Room No Others                                                                                                    | New         Delete         Save         Cancell         Print         Ext           001         Guest Type         Individual Guest <ul></ul>                                                                                                    |
| Check in<br>Bill No. B220505<br>Guest Name<br>Voucher Type<br>Others To<br>Room No<br>Others<br>Room No<br>Others<br>Passport                                                                                                    | New         Delete         Save         Cancel         Print         Ext           001         Guest Type         Individual Guest              Reservation               Charge Type              Moleday Room              Staying Days 1               O              Check out              M(05/2022 12:05:00 v)            V         Voucher No.         Check in              Of 05/2022 15:08:29 v               Check out              M(05/2022 12:05:00 v)               on               mon Type Price Building Floor               Subroom No.               Subroom No.               Subrom No.               Subroo                                                                                                    |
| Check in Bill No. B220505 Guest Name Voucher Type Chreat Guest Name Guest Name Guest Name Millary ID Room No Others For No Solder IC Solder IC Solder IC                                                                                                    | New         Delete         Save         Cancel         Print         Ext           001         Guest Type         Individual Guest <ul></ul>                                                                                                    |
| Check in Bill No. B220505 Guest Name Voucher Type Driver ID Guesthom In (D Card Millar) (D Card Millar) (D Car | New         Delete         Save         Cancel         Print         Ext           001         Guest Type         Individual Guest <ul></ul>                                                                                                    |
| Check in Check in Check in Control Control Con | New         Delete         Save         Cancell         Print         Ext           001         Guest Type         Individual Guest         CReservation         Charpe Type         Wholeday Room         Staying Days 1         C           Charpe Type         Wholeday Room         Staying Days 1         C         Check out         06/05/0222 12:05:00 V           V         Vucher No.         Check in         Option/Co222 15:40:29 V         Check out         06/05/0222 12:05:00 V           om Type         Price         Building         Floor         Subroom No.         Sluxe         Gedung A 001         Sluxe         Gedung A 001         Sluxe         Sluxe |
| Check in<br>Bill No. B220505<br>Guest Name<br>Voucher Type Ortwet (D<br>Gravet ID)<br>Room No<br>Others<br>II 1 101<br>Student II<br>Student II                                                                                                    | New         Detete         Save         Cancel         Print         Ext           001         Guest Type         Individual Guest <ul></ul>                                                                                                    |
| Check in Check in Check in Constraints Constraints Con | New         Delete         Save         X gancell         Print         Ext           001         Guest Type         Individual Guest <ul></ul>                                                                                                    |
| Check in<br>Bill No. B220505<br>Guest Name<br>Acucher Type Cather 13<br>Caestoon Manager<br>Caestoon Manager<br>Room No Others<br>Solder II<br>Studen Li                                                                                                    | New     Detete     Save     Cancel     Print     Ext       001     Guest Type     Individual Guest     Reservation       Charge Type     Volcher No.     Check out     66/05/2022 12:05:00 v       Volcher No.     Check out     66/05/2022 12:05:00 v       Dom Type     Price     Building     Floor       June     Gedung A 001     Gedung A 001                                                                                                    |
| Check in<br>Bill No. B220505<br>Guest Name<br>Subscher Type Christian<br>Guest Name<br>Driver Die<br>Guestoom In (D Card<br>Litian) (D Card<br>Litian) (D Card<br>Litian)<br>Roem No Passport<br>Student II<br>Student II                                                                                                    | New         Delete         Save         Cancel         Print         Ext           001         Guest Type         Individual Guest <ul></ul>                                                                                                    |
| Check in<br>Bill No. B220505<br>Guest Name<br>Veucher Type Drosef<br>Drosef<br>Guestoom In O Card<br>Millay ID<br>Room No Offers<br>Student II<br>Student II                                                                                                    | New     Dete     Save     Cancel     Print     Ext       001     Guest Type     Individual Guest      Reservation       Charge Type     Wholeday Room     Staying Days 1        Output     Check in     0560/2022 15:e4:29      Check out     06/05/2022 12:05:00        Voucher No.     Check in     0560/2022 15:e4:29      Check out     06/05/2022 12:05:00        om Type     Price     Building     Floer     Subroom No.       aur     Gedung A 001                                                                                                    |
| Check in Bill No. B220505 Cuest Name Crowning Guest Name Crowning Guest Name Crowning Guest Name Crowning Reduring Guest No Const Reduring Guest No Const Reduring Guest No Const Reduring Guest No Const Reduring Guest No Const Reduring Guest No Const Reduring Guest No Const Reduring Guest No Const Reduring Guest No Const Reduring Guest No Const Reduring Guest No Const Reduring Guest No Const Reduring Guest No Const Reduring Guest No Const Red No Const Red N | New     Detete     Starr     X cancell     Print     Ext                                                                                                    |
| Check in<br>Bill No. B220505<br>Guest Name<br>Others Tomeron<br>Guest Norme<br>Data Check<br>Room No<br>Others<br>Passport<br>Student II<br>Student II                                                                                                    | New     Delete     Save     Cancell     Print     Ext                                                                                                    |

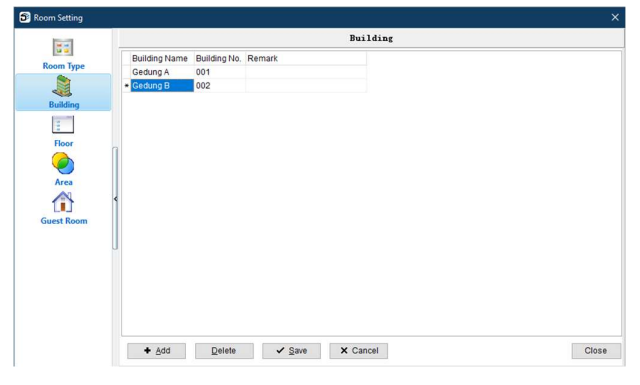

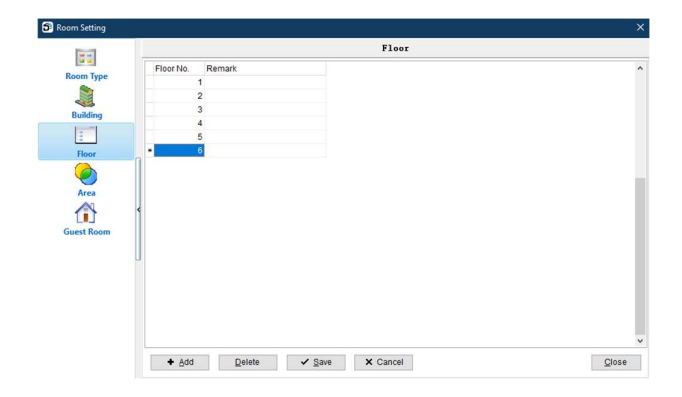

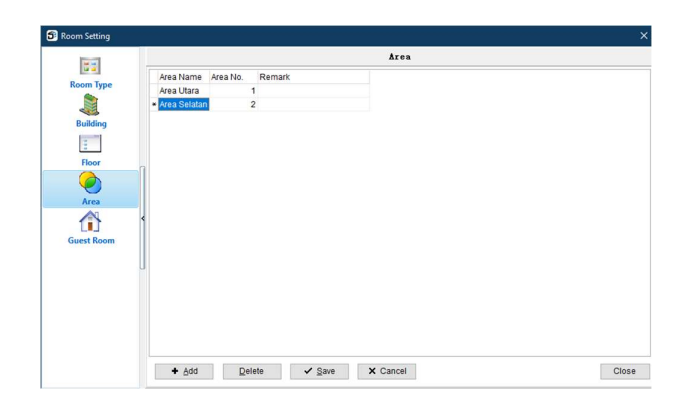

### Special Card di Stedy Hotel Lock

Special Card ada 2 jenis:

- Unlock Card = bisa membuka pintu kamar atau lift
- Function Card = tidak bisa buka pintu, hanya setting

| 🗊 Stedy Hotel Lock       |                  |                     |                               |
|--------------------------|------------------|---------------------|-------------------------------|
| Front Operation Basic Da | ata Query Report | Special Card        | Help                          |
| 🍋 📫                      | <b>I</b>         | Special Ca          | ard                           |
| Check in Card Records    | Special Card     | Change Operat       | or Exit                       |
| Vacant:9 Clean           | ing:0 j·         | Type All            | <ul> <li>✓ Buildir</li> </ul> |
| Staying:0 Maintai        | ning:0 🕸 Buik    | ding: Gedung A, Flo | or: 001, Quantity: 5          |
| All:9                    | 101<br>Delux     | e Delux             | 103<br>ce Deluxe              |
| 2 🖀 😻 Ձ 🕯                | » 🧼 📃            |                     |                               |
| Card Info                | 🕸 Buik           | ding: Gedung A, Flo | or: 002, Quantity: 4          |
| Reader Unconnected!      | 201<br>Delux     | 202<br>Delux        | 203<br>Deluxe                 |

### [ Guest Room ] Tambah nomor kamar ke dalam sistem.

| Type         All         Duilding         All         Floor         All         Search Room           Room No. Room         Routiding No.         Building No.         Building No.         Building No.         Search Room           1         101         Detuxe         001         Gedung A         001         1.1.101           2         102         Detuxe         001         Gedung A         001         1.1.101           3         103         Detuxe         001         Gedung A         001         1.1.102           4         104         Detuxe         001         Gedung A         001         1.1.102           5         105         Detuxe         001         Gedung A         001         1.1.103           6         201         Detuxe         001         Gedung A         001         1.1.104           6         201         Detuxe         001         Gedung A         002         1.2.201           7         202         Detuxe         001         Gedung A         002         1.2.202           9         2.04         Detuxe         001         Gedung A         002         1.2.204                                                                                                    |     |        |           |              |          | Gues  | t Room  |          |       |           |       |                |     |
|----------------------------------------------------------------------------------------------------|-----|--------|-----------|--------------|----------|-------|---------|----------|-------|-----------|-------|----------------|-----|
| Room No.         Room No.         Building No.         Building No. | /pe | Type A | I ~       | Building All | ~        | Floor | AJI     | ~ Search | Room  |           |       |                |     |
| 9         01         Cedung A         001         1.1.101         Area Utarr         0           1         103         Detuxe         001         Gedung A         001         1.1.101         Area Utarr         0           3         103         Detuxe         001         Gedung A         001         1.1.102         0         0           4         104         Detuxe         001         Gedung A         001         1.1.103         0         0           5         105         Detuxe         001         Gedung A         001         1.1.104         0         0           6         201         Detuxe         001         Gedung A         001         1.1.105         0         0           7         202         Detuxe         001         Gedung A         002         1.2.201         Area Sets         0           9         204         Detuxe         001         Gedung A         002         1.2.203         0         0                                                                                                    |     | Room N | o. Room / | Building No. | Building | Floor | Subroom | Lock No. | Price | Area      | Passa | Do not<br>Show | R(^ |
| 2         1002         Detuxe         001         Gedung A         001         1.1.102                                                                                                    | 1   | 101    | Deluxe    | 001          | Gedung A | 001   |         | 1.1.101  |       | Area Utar |       |                |     |
| 9     103     Detuxe     001     Gedung A     001     1.1.103     □       4     104     Detuxe     001     Gedung A     001     1.1.104       5     105     Detuxe     001     Gedung A     001     1.1.104       6     201     Detuxe     001     Gedung A     002     1.2.202       7     202     Detuxe     001     Gedung A     002     1.2.202       9     204     Detuxe     001     Gedung A     002     1.2.203                                                                                                    | 2   | 2 102  | Deluxe    | 001          | Gedung A | 001   |         | 1.1.102  |       |           |       |                |     |
| 9         0         0         0         11.194                                                                                                    |     | 3 103  | Deluxe    | 001          | Gedung A | 001   |         | 1.1.103  |       |           |       |                |     |
| 5         105         Detune         001         Gedung A         001         1.1.105                                                                                                    | 114 | 4 104  | Deluxe    | 001          | Gedung A | 001   |         | 1.1.104  |       |           |       |                |     |
| 9         201         Deture         001         Gedung A         002         1.2.201         Area Setti                                                                                                    | 5   | 5 105  | Deluxe    | 001          | Gedung A | 001   |         | 1.1.105  |       |           |       |                |     |
| 9         001         Gedung A         002         1.2.202                                                                                                    | e   | 3 201  | Deluxe    | 001          | Gedung A | 002   |         | 1.2.201  |       | Area Sela |       |                |     |
| 0         203         Detuxe         001         Gedung A         002         1.2.203                                                                                                    |     | 7 202  | Deluxe    | 001          | Gedung A | 002   |         | 1.2.202  |       |           |       |                |     |
| 9 204 Detuxe 001 Gedung A 002 12204                                                                                                    | 18  | 3 203  | Deluxe    | 001          | Gedung A | 002   |         | 1.2.203  |       |           |       |                |     |
|                                                                                                    | 5   | 204    | Deluxe    | 001          | Gedung A | 002   |         | 1.2.204  |       |           |       |                |     |
|                                                                                                    | 5   | 9      |           |              |          |       |         |          |       |           |       |                |     |
| < c                                                                                                    |     | <      |           |              |          |       |         |          |       |           |       |                | >   |

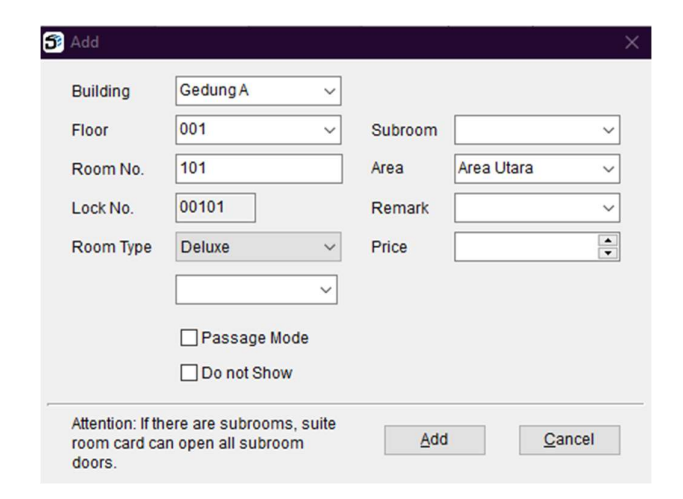

#### [ Unlock Card ] ada 7 macam:

| k Card Function Card |               |                   |               |
|----------------------|---------------|-------------------|---------------|
| Master Card          | Building Card | Multi-door Card   | Elevator Card |
| Emergency Card       | Floor Card    | Backup Guest Card |               |

### [ Master Card ] bisa buka semua pintu kamar hotel.

| ssue Special C | ard                         |       | - |      |
|----------------|-----------------------------|-------|---|------|
|                | Master Card                 |       |   |      |
|                |                             |       |   |      |
| Valid Time     | 07/05/2022 ~                |       |   |      |
| Card User      | ~                           |       |   |      |
| Remark         |                             |       |   |      |
|                |                             |       |   |      |
|                |                             |       |   |      |
|                |                             |       |   |      |
|                | Can open deadlock           |       |   |      |
|                |                             |       |   |      |
| Remark: This   | card can open all the locks |       |   |      |
|                |                             |       |   |      |
|                |                             |       |   |      |
|                |                             |       |   |      |
|                |                             |       |   |      |
|                |                             | 00110 |   | Evit |
|                |                             | saue  |   | EXIL |

#### [Emergency Card]

Setelah disentuhkan pertama kali, pintu akan selalu terbuka. Untuk membatalkan, sentuhkan kartu lagi.

|                             |                                         | Emerger             | cy Card          |                    |               |   |
|-----------------------------|-----------------------------------------|---------------------|------------------|--------------------|---------------|---|
| Card User<br>Remark         |                                         | ~                   |                  |                    |               |   |
|                             |                                         |                     |                  |                    |               |   |
|                             |                                         | tor you touch the   | card to the lock | , the lock will be | e under alway | 5 |
| Remark: Wit                 | hout time limit;af                      | ter you touch the   |                  |                    |               |   |
| Remark: Wit<br>open state,y | hout time limit;af<br>ou can touch this | card to cancel th   | is state.        |                    |               |   |
| Remark: Wit<br>open state,y | hout time limit;af<br>ou can touch this | s card to cancel th | is state.        |                    |               |   |
| Remark: Wit                 | hout time limit;af<br>ou can touch this | s card to cancel th | is state.        |                    |               |   |

**Floor Card** bisa membuka semua pintu di lantai2 yg telah ditentukan dan di jam2 yg telah ditentukan. Kartu ini cocok digunakan untuk pihak housekeeping.

|                                                                                   | Floor Card                                                                            |  |
|-----------------------------------------------------------------------------------|---------------------------------------------------------------------------------------|--|
| Building<br>Valid Floor<br>(Max: 5)                                               | GedungA ✓<br>□ 001<br>□ 002                                                           |  |
| Valid Time<br>Time Range 1<br>Time Range 2<br>Time Range 3<br>Card User<br>Remark | 07/05/2022<br>00:00 to 23:59<br>00:00 to 00:00<br>00:00 to 00:00<br>Can open deadlock |  |

[ Building Card ] bisa buka semua pintu yg ada di dalam gedung ini. Kartu ini bisa menampung akses ke 5 gedung berbeda.

|                         | Building Card       |       |      |  |
|-------------------------|---------------------|-------|------|--|
| Building<br>(Max: 5)    | Gedung A            |       |      |  |
| Valid Time<br>Card User | 07/05/2022 ~        |       |      |  |
| Remark                  |                     |       |      |  |
|                         | 🗹 Can open deadlock |       |      |  |
|                         |                     |       |      |  |
|                         |                     | Issue | Exit |  |

**Backup Guest Card** bisa digunakan sebagai backup kartu <u>SEBELUM</u> terjadi kasus tidak bisa issue guest card kpd tamu hotel (misalnya encoder/komputer rusak, kena virus, mati lampu dll).

Contohnya hotel ada 50 kamar, maka pihak hotel menyediakan 50 kartu kosong utk dijadikan "Backup Guest Card". Kartu2 ini diprogram dulu <u>sebelum</u> ada kejadian dan disimpan oleh pemilik/GM (bukan receptionist). Jika ada kejadian, si pemilik/GM bisa memberikan kartu2 backup ini kpd tamu hotel spy bisa check-in dulu.

| ype      | All ~     | Building  | All      | ~ | Floor | All | ~     | Ren | nark      | ~         | Search   |  |
|----------|-----------|-----------|----------|---|-------|-----|-------|-----|-----------|-----------|----------|--|
| wailable | Rooms     |           |          |   | 9     |     | Selec | ted |           |           |          |  |
| Room     | Room Type | Floor No. | Building |   |       |     | Root  | m   | Room Type | Floor No. | Building |  |
| 101      | Deluxe    | 001       | GedungA  |   |       | >>  |       |     |           |           |          |  |
| 102      | Deluxe    | 001       | GedungA  |   |       |     |       |     |           |           |          |  |
| 103      | Deluxe    | 001       | GedungA  |   |       | <<  |       |     |           |           |          |  |
| 104      | Deluxe    | 001       | GedungA  |   | - 12  |     |       |     |           |           |          |  |
| 105      | Deluxe    | 001       | GedungA  |   |       |     |       |     |           |           |          |  |
| 201      | Deluxe    | 002       | GedungA  |   |       |     |       |     |           |           |          |  |
| 202      | Deluxe    | 002       | GedungA  |   |       |     |       |     |           |           |          |  |
| 203      | Deluxe    | 002       | GedungA  |   |       |     |       |     |           |           |          |  |
| 204      | Deluxe    | 002       | GedungA  |   |       |     |       |     |           |           |          |  |
|          |           |           |          |   |       |     |       |     |           |           |          |  |
|          |           |           |          |   |       |     |       |     |           |           |          |  |
|          |           |           |          |   |       |     |       |     |           |           |          |  |

**[ Elevator Card ]** biasanya diberikan kepada security supaya mereka bisa naik/turun ke lantai2 tertentu. Kartu ini tidak bisa digunakan untuk membuka kamar hotel. Fitur ini hanya berlaku kpd hotel yg membeli Stedy Lift Controller.

|                | Elevat         | or Card |         |   |
|----------------|----------------|---------|---------|---|
|                |                |         |         |   |
|                | Building       | Ge      | edung A | ~ |
| Floor          | 001            |         |         |   |
| (Max: 5)       |                |         |         |   |
| Available Area | Area Utara     |         |         |   |
| (Max: 8)       | ∟ Area Selatan |         |         |   |
| Valid Time     | 07/05/2022     | ~       |         |   |
| Time Range 1   | 00:00 to 23    | :59     |         |   |
| Time Range 2   | 00:00 to 00    | :00     |         |   |
| Time Range 3   | 00:00 to 00    | :00     |         |   |
| Card User      |                | ~       |         |   |
|                |                |         |         |   |
|                |                |         |         |   |
|                |                |         |         |   |

[ Time Card ] juga digunakan oleh teknisi untuk setting waktu di hotel lock.

|                                             | Adjust Time Card                                                                        |
|---------------------------------------------|-----------------------------------------------------------------------------------------|
| Current time                                | 05/05/2022 15:24:21 ~                                                                   |
| Compenstation Time                          | 5 minute(s)                                                                             |
| Set Daynight Savin                          | ig Time                                                                                 |
| Start time A                                | pril 🗸 Last 🗸 Sunday 🗸 2 💌 o'clock                                                      |
| End time 0                                  | ctober v Second v Thursda v 2 oʻclock                                                   |
| Card User                                   | ~                                                                                       |
| Card Time                                   | 05/05/2022 15:29:21 ~                                                                   |
| Remark                                      |                                                                                         |
| Remark: Compensation is to compensate the t | on time is the time difference between the lock with the computer, this ime difference. |
|                                             | locus Evit                                                                              |

Sedangkan [ Function Card ] terbagi mjd 11 macam:

| lock Card Function Card |                         |                 |                  |                  |              |
|-------------------------|-------------------------|-----------------|------------------|------------------|--------------|
| Room Setting Card       | Clear Room Setting Card | Data Card       | Lost Card        | Area Card        | Network Lock |
| Adjust Time Card        | Mortise Setting Card    | Guest Stop Card | Cancel Lost Card | Cancel Area Card |              |

FYI, dalam menyetting hotel lock untuk pertama kali diperlukan 3 jenis kartu yaitu:

- Authorization Card = diberikan 2 lembar per project
- Room Setting Card = dibuat oleh Stedy Hotel Lock
- Time Card = dibuat oleh Stedy Hotel Lock

[ Room Setting Card ] digunakan teknisi sewaktu setting kamar di mana kita memberi nomor, nama gedung, area ke hotel lock tsb.

| n Type Type All v Building All v Floor All v Search Room                     |                       |
|------------------------------------------------------------------------------|-----------------------|
| Subroom                                                                      |                       |
| Room No. Room Type Building No. Building Floor No. Lock No. / Price Area Doc | ssa Do not<br>or Show |
| 1 101 Deluxe 001 Gedung A 001 1.1.101 Area Utar:                             |                       |
| 2 102 Deluxe 001 Gedung A 001 1.1.102                                        |                       |
| 3 103 Deluxe 001 Gedung A 001 1.1.103                                        |                       |
| 4 104 Deluxe 001 Gedung A 001 1.1.104                                        |                       |
| 5 105 Deluxe 001 Gedung A 001 1.1.105                                        |                       |
| 6 201 Deluxe 001 Gedung A 002 1.2.201 Area Selar                             |                       |
| 7 202 Deluxe 001 Gedung A 002 1.2.202                                        |                       |
| 8 203 Deluxe 001 Gedung A 002 1.2.203                                        |                       |
| 9 204 Deluxe 001 Gedung A 002 1.2.204                                        |                       |

[ Clear Room Setting Card ] digunakan untuk delete nomor kamar dari hotel lock tsb.

| 🗊 Issue Special Card                                 | ÷ |      | × |
|------------------------------------------------------|---|------|---|
| Clear Room Setting Card                              |   |      |   |
|                                                      |   |      |   |
|                                                      |   |      |   |
|                                                      |   |      |   |
| Card User 🗸                                          |   |      |   |
| Remark                                               |   |      |   |
|                                                      |   |      |   |
|                                                      |   |      |   |
|                                                      |   |      |   |
|                                                      |   |      |   |
| Clear Room Setting Card: it is used to clear room No |   |      |   |
|                                                      |   |      |   |
|                                                      |   |      |   |
|                                                      |   |      |   |
|                                                      |   |      |   |
|                                                      |   |      |   |
|                                                      |   |      |   |
|                                                      |   |      |   |
|                                                      |   |      |   |
| Issue                                                |   | Exit |   |
|                                                      | - |      |   |

[ Mortise Setting Card ] dapat membuat hotel lock tersebut menjadi passage door (tidak terkunci), tidak ada alarm jika pintu tidak tertutup sempurna, semua kartu bisa membuka deadbolt, blokir kartu2 dll.

| O Passage Door     |                      |         |                 |  |
|--------------------|----------------------|---------|-----------------|--|
| O No alarm when do | or is locked incorre | ctly    |                 |  |
| All cards can open | deadbolt             | O Switc | h LED Hint Mode |  |
| Block Card         | No card              | ~       | can't open door |  |
| O Block Door Lock  | No card              | Y       | can open door   |  |
| Unblock Time       | 07/05/2022           | ~       |                 |  |
| Card User          |                      | ~       |                 |  |
| ⊖ Set Passage Mode | Time                 |         |                 |  |
| Time Period 1      | 00:00 to             | 23:59   |                 |  |
| Time Period 2      | 00:00 to             | 00:00   |                 |  |
|                    | 00:00 to             | 00.00   |                 |  |

[ Guest Stop Card ] jika disentuhkan ke hotel lock maka semua "Guest Card" tidak akan berfungsi lagi.

|                        | Gues                                                                                                    | st Stop Can                                                   | rd                                 |  |
|------------------------|----------------------------------------------------------------------------------------------------|---------------------------------------------------------------|------------------------------------|--|
| Destinate              | d Buil <b>Gieg</b> ung A                                                                                                    | ~ 🗹                                                           | Destinated Floor                   |  |
| Valid Floor<br>(Max:5) | 001<br>002                                                                                                    |                                                               |                                    |  |
| Remark: All gu         | <ul> <li>est cards issued before v</li> <li>Disable Guest Card</li> <li>Disable Guest Card</li> <li>Disable Multi-door</li> </ul> | vill be invalid at<br>rd and Multi-do<br>rd only<br>Card only | fter reading this card.<br>or Card |  |
| Valid Time             | 07/05/2022                                                                                                    | ~                                                             |                                    |  |
| Card User              |                                                                                                    | ~                                                             |                                    |  |
| Remark                 |                                                                                                    |                                                               |                                    |  |
|                        |                                                                                                    |                                                               |                                    |  |
|                        |                                                                                                    |                                                               |                                    |  |

[ Data Card ] membutuhkan jenis kartu S70 (bukan kartu tamu biasa) dan dapat menarik data2 log historis dari hotel lock spy bisa terbaca di sistem.

| S Issue Special Card                                                |      | × |
|---------------------------------------------------------------------|------|---|
| Data Card                                                           |      |   |
|                                                                     |      |   |
|                                                                     |      |   |
| Card Llear                                                          |      |   |
|                                                                     |      |   |
| Remark                                                              |      |   |
|                                                                     |      |   |
| Remark: Plance use aposial data card or handpat to read the record  |      |   |
| Remark. Please use special data card of handset to read the record. |      |   |
|                                                                     |      |   |
|                                                                     |      |   |
|                                                                     |      |   |
|                                                                     |      |   |
|                                                                     |      |   |
|                                                                     |      |   |
|                                                                     |      |   |
|                                                                     |      |   |
|                                                                     |      |   |
|                                                                     |      |   |
|                                                                     |      |   |
| Issue                                                               | Exit |   |

[Lost Card] digunakan jika tamu kehilangan kartunya. Setelah dibuatkan kartu baru, pihak hotel bisa blokir kartu lamanya di hotel lock kamar tamu tersebut shg jika kartu lama disentuhkan tidak ada bisa buka pintu kamar itu.

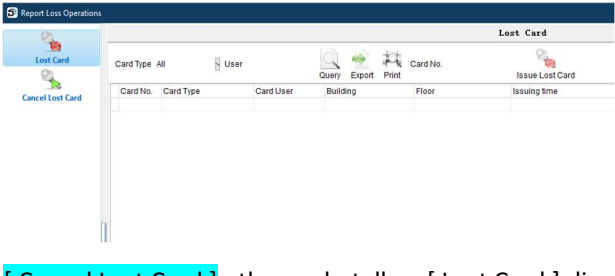

[ Cancel Lost Card ] utk membatalkan [ Lost Card ] di atas.

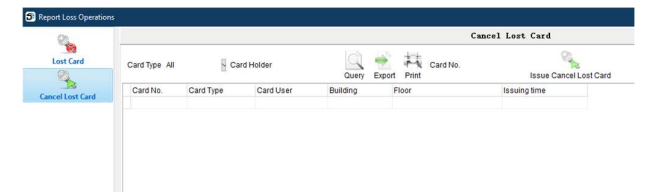

[ Area Card ] digunakan untuk menyetting Stedy Hotel Lock atau Stedy Access Control menjadi bagian dari area tertentu shg guest card bisa membuka pintu tsb.

Misalnya hotel lock atau access control dipasang di pintu kamar gym, meeting room, fasilitas lainnya yg hanya dapat diakses oleh tamu2 hotel saja.

| ssue Special Car | d                          |                 |                 |            | -        |            | ×  |
|------------------|----------------------------|-----------------|-----------------|------------|----------|------------|----|
|                  |                            | Area Ca         | rd              |            |          |            |    |
|                  |                            |                 |                 |            |          |            |    |
| ⊖ Set All Area   | s                          |                 |                 |            |          |            |    |
| Set Specifi      | cArea                      |                 |                 |            |          |            |    |
| Area             | Area Utara                 | ~               |                 |            |          |            |    |
| Card User        |                            | ~               |                 |            |          |            |    |
| Remark           |                            |                 |                 |            |          |            |    |
|                  | L                          |                 |                 |            |          |            |    |
|                  |                            |                 |                 |            |          |            |    |
|                  |                            |                 |                 |            |          |            |    |
|                  |                            |                 |                 |            |          |            |    |
| Set Specify An   | ea: Issue Area Car<br>rea! | d and touch the | locks, then the | guest card | i can op | pen all th | ne |
|                  |                            |                 |                 |            |          |            |    |
|                  |                            |                 |                 |            |          |            |    |
|                  |                            |                 |                 |            |          |            |    |
|                  |                            |                 |                 |            |          |            |    |
|                  |                            |                 | _               | 7000000000 |          |            |    |

| Clear Area Card Clear All Areas Clear Specific Areas Area Area Utara Card User Remark | Clear Area Card ) Clear All Areas ) Clear Specific Areas ea Area Utara  ard User  emark | Clear Area Card Clear All Areas Clear Specific Areas Area Area Utara  Card User Remark |               |                                            |  |
|---------------------------------------------------------------------------------------|-----------------------------------------------------------------------------------------|----------------------------------------------------------------------------------------|---------------|--------------------------------------------|--|
| ○ Clear All Areas ● Clear Specific Areas Area Area Utara ✓ Card User ✓ Remark         | ) Clear All Areas<br>) Clear Specific Areas<br>ea Area Utara ~<br>ard User ~<br>emark   | Clear All Areas Clear Specific Areas Area Area Utara  Card User  Remark                |               | Clear Area Card                            |  |
| ○ Clear All Areas ● Clear Specific Areas Area Area Utara ✓ Card User ✓ Remark         | ) Clear All Areas<br>) Clear Specific Areas<br>ea Area Utara ~<br>ard User ~<br>emark   | ○ Clear All Areas ● Clear Specific Areas Area Area Utara ✓ Card User ✓ Remark ✓        |               |                                            |  |
| Clear Specific Areas Area Area Utara       Card User  Remark                          | ) Clear Specific Areas<br>ea Area Utara ~<br>ard User ~<br>amark                        | Clear Specific Areas Area Area V Card User Camark                                      | Clear All Are | as                                         |  |
| Area Area Utara  Card User  Remark                                                    | ea Area Utara ~<br>ard User ~<br>emark                                                  | Area Utara ~<br>Card User ~<br>Remark                                                  | Clear Speci   | ficAreas                                   |  |
| Card User                                                                             | ard User v<br>emark                                                                     | Card User                                                                              | Area          | Area Utara 🗸                               |  |
| Remark                                                                                | emark                                                                                   | Remark                                                                                 | Card User     |                                            |  |
|                                                                                       | indik.                                                                                  | Tellidik                                                                               | Bomork        |                                            |  |
|                                                                                       |                                                                                         |                                                                                        | Remain        |                                            |  |
|                                                                                       |                                                                                         |                                                                                        |               |                                            |  |
|                                                                                       |                                                                                         |                                                                                        |               |                                            |  |
|                                                                                       |                                                                                         |                                                                                        |               |                                            |  |
| Remark: Clear the specific area after reading this card.                              | emark: Clear the specific area after reading this card.                                 | Remark: Clear the specific area after reading this card.                               | Remark: Clear | the specific area after reading this card. |  |
| Remark: Clear the specific area after reading this card.                              | emark: Clear the specific area after reading this card.                                 | Remark: Clear the specific area after reading this card.                               | Remark: Clear | the specific area after reading this card. |  |
| Remark: Clear the specific area after reading this card.                              | emark: Clear the specific area after reading this card.                                 | Remark: Clear the specific area after reading this card.                               | Remark: Clear | the specific area after reading this card. |  |
| Remark: Clear the specific area after reading this card.                              | emark: Clear the specific area after reading this card.                                 | Remark: Clear the specific area after reading this card.                               | Remark: Clear | the specific area after reading this card. |  |
| Remark: Clear the specific area after reading this card.                              | emark: Clear the specific area after reading this card.                                 | Remark: Clear the specific area after reading this card.                               | Remark: Clear | the specific area after reading this card. |  |
| Remark: Clear the specific area after reading this card.                              | emark: Clear the specific area after reading this card.                                 | Remark: Clear the specific area after reading this card.                               | Remark: Clear | the specific area after reading this card. |  |

Sebelum fitur [ Area Card ] bisa digunakan, perlu diaktifkan dulu fitur "Enable Area Function" di Basic Data > System Setting > Advanced Setting.

|                        | System Setting                                                                                                    |        |
|------------------------|----------------------------------------------------------------------------------------------------|--------|
| System Setting         | Basic Setting Advanced Setting                                                                                                    |        |
| Register Encoder       | Guest Card Options Default days: Default days: Default Card Quantity                                                                                                    |        |
| ead Authorization Card | Checkout       12:05       Auto Checkout         Default hour:       2       Max       24         Before (06:00       Check in is counted as the previous day         From       02:00       to       06:00         Unlock the Deadlock       18:00       Check out         Check in without Card Available       Enable Area Function |        |
| Interface              | Enable Multi-door Card     Enable Network Feature     Show the replacement No. in the card information                                                                                                    |        |
|                        | Project Code 48328841 Sector OK                                                                                                    | Cancel |

Setelah fitur di atas diaktifkan, sewaktu check-in, receptionist bisa memberi akses "Free Area1" dan "Free Area2" sewaktu mau issue guest card.

| 0 | est Name<br>ucher Type | B22050500001<br>Driver ID | Guest T<br>Charge | rpe Individ<br>Type Whole<br>No. | ual Guest 🗠<br>day Room 🗠 | Stayir<br>Chec | eservation<br>ng Days 1<br>k in 05/05/ | 2022 16: | 42:43 V Check out | t 06/05/2022 12:05:00 V |  |
|---|------------------------|---------------------------|-------------------|----------------------------------|---------------------------|----------------|----------------------------------------|----------|-------------------|-------------------------|--|
|   | estroom Inf            | ormation                  |                   |                                  |                           |                |                                        |          |                   |                         |  |
|   | Room No.               | Card Quantity             | Free Area1        | Free Area2                       | Room Type                 | Price          | Building                               | Floor    | Subroom No.       |                         |  |
| Þ | 102                    | 1 0                       | ×                 |                                  | Deluxe                    |                | Gedung A                               | 001      |                   |                         |  |
|   |                        |                           |                   |                                  |                           |                |                                        |          |                   |                         |  |
|   |                        |                           |                   |                                  |                           |                |                                        |          |                   |                         |  |